# 第八章 市區地下道號誌化路口

# 目 錄

### 頁次

| 8.1 | 分   | 析流程                  |     |
|-----|-----|----------------------|-----|
| 8.2 | 操   | 作說明                  |     |
| 8.2 | 2.1 | 啟動分析程式               |     |
| 8.2 | 2.2 | 子軟體程式架構說明            |     |
| 8.2 | 2.3 | 欄位操作說明               | 8-6 |
| 8.3 | 操   | 作範例                  |     |
| 8.3 | 8.1 | 範例1:直行禁行機車道(基隆路地下道)  |     |
| 8.3 | 8.2 | 範例2:直行禁行機車道(林森南路地下道) |     |
| 8.4 | 手   | 册例題                  |     |

### 圖目錄

### 頁次

| 圖 8.1-1  | 市區地下道號誌化路口運轉分析之分析流程         | 8-1  |
|----------|-----------------------------|------|
| 圖 8.2-1  | 市區地下道號誌化路口分析程式啟動方式          | 8-2  |
| 圖 8.2-2  | 市區地下道號誌化路口分析畫面—「基本資料」頁籤     | 8-3  |
| 圖 8.2-3  | 市區地下道號誌化路口分析畫面—「資料分析」頁籤     | 8-4  |
| 圖 8.2-4  | 市區地下道號誌化路口分析畫面—「參考資料」頁籤     | 8-4  |
| 圖 8.2-5  | 市區地下道號誌化路口分析畫面—「分析報表」頁籤     | 8-5  |
| 圖 8.2-6  | 基本資料群組欄位示意圖                 | 8-7  |
| 圖 8.2-7  | 「道路幾何及交通特性設定」欄位示意圖          | 8-8  |
| 圖 8.2-8  | 「下游號誌與時間設定」欄位示意圖            | 8-11 |
| 圖 8.2-9  | 「車種與轉向比例設定」欄位示意圖            | 8-12 |
| 圖 8.2-10 | 「車種與轉向比例設定」欄位示意圖(直行/右轉共用車道) |      |
|          |                             | 8-12 |
| 圖 8.2-11 | 「分析結果」欄位示意圖                 | 8-15 |
| 圖 8.3-1  | 市區地下道號誌化路口範例1內側快車道輸入圖       | 8-19 |

| 圖                                  | 8.3-2                                                                                                    | 市區地下道號誌化路口範例1內側快車道車種轉向比例                                                                                                    |                                                                              |
|------------------------------------|----------------------------------------------------------------------------------------------------|----------------------------------------------------------------------------------------------------|------------------------------------------------------------------------------|
|                                    |                                                                                                    | 輸入圖                                                                                                    | 8-20                                                                         |
| 圖                                  | 8.3-3                                                                                                    | 市區地下道號誌化路口範例1內側快車道輸出圖                                                                                                    | 8-21                                                                         |
| 圖                                  | 8.3-4                                                                                                    | 市區地下道號誌化路口範例1內側快車道輸入圖                                                                                                    | 8-22                                                                         |
| 啚                                  | 8.3-5                                                                                                    | 市區地下道號誌化路口範例1內側快車道車種轉向比例                                                                                                    |                                                                              |
|                                    |                                                                                                    | 輸入圖                                                                                                    | 8-23                                                                         |
| 圖                                  | 8.3-6                                                                                                    | 市區地下道號誌化路口範例1內側快車道輸出圖                                                                                                    | 8-24                                                                         |
| 啚                                  | 8.3-7                                                                                                    | 市區地下道號誌化路口範例2輸入圖(1/2)                                                                                                    | 8-27                                                                         |
| 啚                                  | 8.3-7                                                                                                    | 市區地下道號誌化路口範例2輸入圖(2/2)                                                                                                    | 8-28                                                                         |
| 啚                                  | 8.3-8                                                                                                    | 市區地下道號誌化路口範例2左轉/直行車道車種轉向比                                                                                                    |                                                                              |
|                                    |                                                                                                    | 例輸入圖                                                                                                    | 8-29                                                                         |
| 啚                                  | 8.3-9                                                                                                    | 市區地下道號誌化路口範例2直行禁行機車道車種轉向                                                                                                    |                                                                              |
|                                    |                                                                                                    | 比例輸入圖                                                                                                    | 8-29                                                                         |
| 圖                                  | 8.3-10                                                                                                    | 市區地下道號誌化路口範例2機車專用道車種轉向比例                                                                                                    |                                                                              |
|                                    |                                                                                                    | 輸入圖                                                                                                    | 8-30                                                                         |
| 圖                                  | 8.3-11                                                                                                    | 市區地下道號誌化路口範例2輸出圖                                                                                                    | 8-31                                                                         |
| 圖                                  | 8.4-1                                                                                                    | 市區地下道號誌化路口手冊例題1輸入圖                                                                                                    | 8-34                                                                         |
| 圖                                  |                                                                                                    |                                                                                                    |                                                                              |
| 晑                                  | 8.4-2                                                                                                    | 市區地下道號誌化路口手冊例題1車種轉向比例輸入圖                                                                                                    | 8-35                                                                         |
| EL.                                | 8.4-2<br>8.4-3                                                                                                    | 市區地下道號誌化路口手冊例題1車種轉向比例輸入圖<br>市區地下道號誌化路口手冊例題1輸出圖                                                                                                    | 8-35<br>8-36                                                                 |
| 圖圖                                 | <ul><li>8.4-2</li><li>8.4-3</li><li>8.4-4</li></ul>                                                                                                    | 市區地下道號誌化路口手冊例題1車種轉向比例輸入圖<br>市區地下道號誌化路口手冊例題1輸出圖<br>市區地下道號誌化路口手冊例題2輸入圖                                                                                                    | 8-35<br>8-36<br>8-39                                                         |
| 日 日 日                              | <ul><li>8.4-2</li><li>8.4-3</li><li>8.4-4</li><li>8.4-5</li></ul>                                                                                                  | 市區地下道號誌化路口手冊例題1車種轉向比例輸入圖<br>市區地下道號誌化路口手冊例題1輸出圖<br>市區地下道號誌化路口手冊例題2輸入圖<br>市區地下道號誌化路口手冊例題2車種轉向比例輸入圖                                                                                                    | 8-35<br>8-36<br>8-39<br>8-40                                                 |
|                                    | <ul> <li>8.4-2</li> <li>8.4-3</li> <li>8.4-4</li> <li>8.4-5</li> <li>8.4-6</li> </ul>                                                                              | 市區地下道號誌化路口手冊例題1車種轉向比例輸入圖…<br>市區地下道號誌化路口手冊例題1輸出圖<br>市區地下道號誌化路口手冊例題2輸入圖<br>市區地下道號誌化路口手冊例題2車種轉向比例輸入圖…<br>市區地下道號誌化路口手冊例題2輸出圖                                                                                                 | 8-35<br>8-36<br>8-39<br>8-40<br>8-41                                         |
|                                    | <ul> <li>8.4-2</li> <li>8.4-3</li> <li>8.4-4</li> <li>8.4-5</li> <li>8.4-6</li> <li>8.4-7</li> </ul>                                                               | 市區地下道號誌化路口手冊例題1車種轉向比例輸入圖…<br>市區地下道號誌化路口手冊例題1輸出圖<br>市區地下道號誌化路口手冊例題2輸入圖<br>市區地下道號誌化路口手冊例題2車種轉向比例輸入圖…<br>市區地下道號誌化路口手冊例題2輸出圖<br>市區地下道號誌化路口手冊例題3輸入圖                                                                           | 8-35<br>8-36<br>8-39<br>8-40<br>8-41<br>8-45                                 |
|                                    | <ul> <li>8.4-2</li> <li>8.4-3</li> <li>8.4-4</li> <li>8.4-5</li> <li>8.4-6</li> <li>8.4-7</li> <li>8.4-8</li> </ul>                                                | 市區地下道號誌化路口手冊例題1車種轉向比例輸入圖…<br>市區地下道號誌化路口手冊例題1輸出圖<br>市區地下道號誌化路口手冊例題2輸入圖<br>市區地下道號誌化路口手冊例題2車種轉向比例輸入圖…<br>市區地下道號誌化路口手冊例題2輸出圖<br>市區地下道號誌化路口手冊例題3輸入圖                                                                           | 8-35<br>8-36<br>8-39<br>8-40<br>8-41<br>8-45<br>8-46                         |
|                                    | <ul> <li>8.4-2</li> <li>8.4-3</li> <li>8.4-4</li> <li>8.4-5</li> <li>8.4-6</li> <li>8.4-7</li> <li>8.4-8</li> <li>8.4-9</li> </ul>                                 | 市區地下道號誌化路口手冊例題1車種轉向比例輸入圖…<br>市區地下道號誌化路口手冊例題1輸出圖<br>市區地下道號誌化路口手冊例題2輸入圖<br>市區地下道號誌化路口手冊例題2輸出圖<br>市區地下道號誌化路口手冊例題3輸入圖<br>市區地下道號誌化路口手冊例題3 車種轉向比例輸入圖…<br>市區地下道號誌化路口手冊例題3 車種轉向比例輸入圖…                                            | 8-35<br>8-36<br>8-39<br>8-40<br>8-41<br>8-45<br>8-46<br>8-47                 |
|                                    | <ul> <li>8.4-2</li> <li>8.4-3</li> <li>8.4-4</li> <li>8.4-5</li> <li>8.4-6</li> <li>8.4-7</li> <li>8.4-8</li> <li>8.4-9</li> <li>8.4-10</li> </ul>                 | 市區地下道號誌化路口手冊例題1車種轉向比例輸入圖<br>市區地下道號誌化路口手冊例題1輸出圖<br>市區地下道號誌化路口手冊例題2輸入圖<br>市區地下道號誌化路口手冊例題2輸出圖<br>市區地下道號誌化路口手冊例題3輸入圖<br>市區地下道號誌化路口手冊例題3 車種轉向比例輸入圖<br>市區地下道號誌化路口手冊例題3 車種轉向比例輸入圖<br>市區地下道號誌化路口手冊例題4輸入圖                         | 8-35<br>8-36<br>8-39<br>8-40<br>8-41<br>8-45<br>8-46<br>8-47<br>8-50         |
| ו שא שא שא שא שא שא שא שא שא שא שא | <ul> <li>8.4-2</li> <li>8.4-3</li> <li>8.4-4</li> <li>8.4-5</li> <li>8.4-6</li> <li>8.4-7</li> <li>8.4-8</li> <li>8.4-9</li> <li>8.4-10</li> <li>8.4-11</li> </ul> | 市區地下道號誌化路口手冊例題1車種轉向比例輸入圖<br>市區地下道號誌化路口手冊例題2輸入圖<br>市區地下道號誌化路口手冊例題2輸入圖<br>市區地下道號誌化路口手冊例題2輸出圖<br>市區地下道號誌化路口手冊例題3輸入圖<br>市區地下道號誌化路口手冊例題3 車種轉向比例輸入圖<br>市區地下道號誌化路口手冊例題3 車種轉向比例輸入圖<br>市區地下道號誌化路口手冊例題4 輸入圖<br>市區地下道號誌化路口手冊例題4 輸入圖 | 8-35<br>8-36<br>8-39<br>8-40<br>8-41<br>8-45<br>8-46<br>8-47<br>8-50<br>8-51 |

# 表目錄

頁次

| -33 |
|-----|
| -   |

8.1 分析流程

臺灣市區地下道都是在距離不長的號誌化路口之間,長度很少超過 600公尺,且與下游號誌化路口之距離短,參照2022年臺灣公路容量手冊 第十章「市區地下道號誌化路口」評估方法,本章係提供一估計地下道下 游號誌化路口車道容量之工具,其分析對象之各重要元件及計算流程如圖 8.1-1所示。

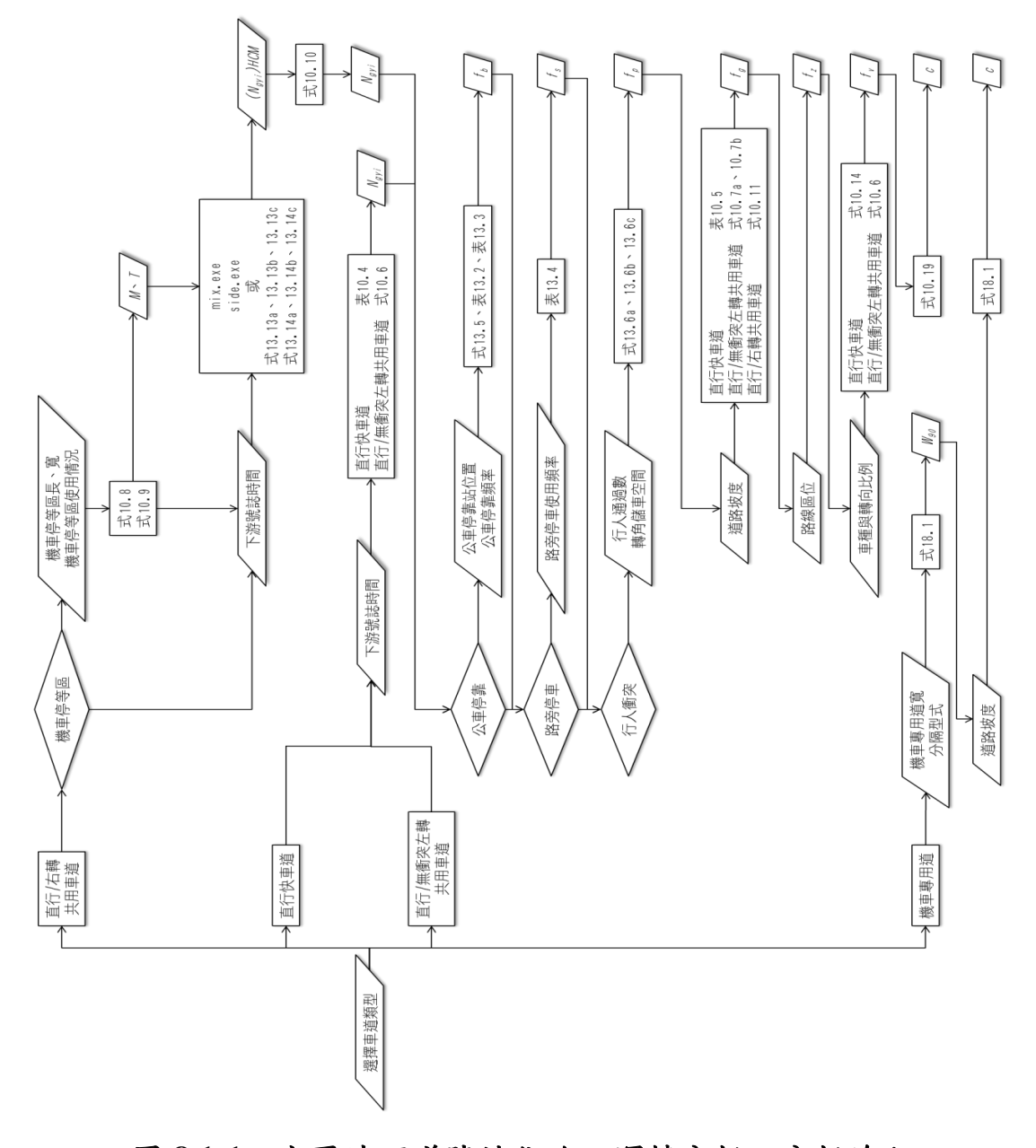

圖 8.1-1 市區地下道號誌化路口運轉分析之分析流程

#### 8.2.1 啟動分析程式

啟動市區地下道號誌化路口分析程式路徑為:開始功能表/所有程式/臺灣公路容量分析軟體(THCS)/市區地下道號誌化路口分析,如圖 8.2-1所示。

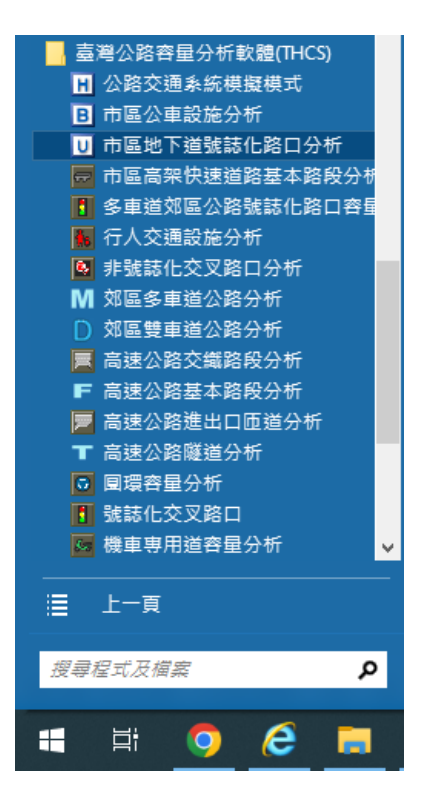

圖 8.2-1 市區地下道號誌化路口分析程式啟動方式

#### 8.2.2 子軟體程式架構說明

市區地下道號誌化路口子軟體之程式以頁籤式畫面呈現,分為「基 本資料」、「資料分析」、「參考資料」與「分析報表」等頁籤。

(一)「基本資料」頁籤

「基本資料」係供使用者輸入日期、分析對象、計畫概述、分析者等資訊之介面,如圖 8.2-2 所示。

(二)「資料分析」頁籤

「資料分析」頁籤是本子軟體主要之分析介面,呈現方式 如圖 8.2-3 所示,使用者可於本畫面輸入各項欄位,包括道路 幾何、下游號誌與時間、車種與轉向比例等資料,輸入後點選 「執行計算」按鈕,程式可啟動運算,並將輸出結果呈現於畫 面右方。

(三)「參考資料」頁籤

「參考資料」頁籤係呈現本子軟體之重要參照資料,如圖 8.2-4 所示。

(四)「分析報表」頁籤

「分析報表」頁籤即輸入資料與分析結果之彙整結果,如 圖 8.2-5 所示。

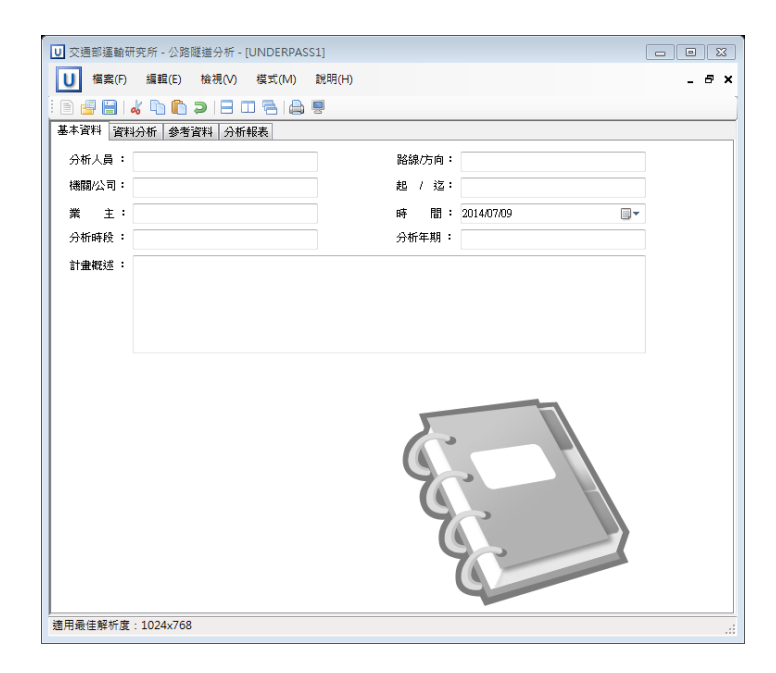

圖 8.2-2 市區地下道號誌化路口分析畫面—「基本資料」頁籤

| ☑ 交通部運動研究所 - 公務隧道分析 - [UNDERPASS1]     |                             |                |            |    |
|----------------------------------------|-----------------------------|----------------|------------|----|
| U 檔案(F) 編輯(E) 檢視(V)                    | 模式(M) 說明(H)                 |                | - 8        | ×  |
| i 🖻 🖪 🗟 🐇 🐚 🟠 🗩 🖻 🗆                    | 1212                        |                |            |    |
| 基本資料 資料分析 参考資料 分析                      | 服表                          |                |            |    |
| 道路幾何及交通特性設定                            |                             | 分析結果           |            | Â. |
|                                        | N 1 17 8                    | t t            | <b>₩</b> * |    |
| 重道數:                                   |                             | Ng:            | - <b>*</b> |    |
| 車道寬(m): 3                              | 1.00 A 3.00 A 3.00 A 1.50 A | Ng(HCM):       |            |    |
|                                        |                             | By :           |            |    |
| <b>機車停等</b> 區:                         | 一方                          | For:           |            |    |
| 寬(m):                                  | 3.00                        | Fee :          |            |    |
| )深(m):                                 | 2.50                        | Fga .<br>Eab : |            |    |
| 佔用面積比例(%):                             | 60 🔺                        | Tigo .         |            | Ξ  |
| 每平方公尺機車數<br>(朝/平方公尺):                  | 0.62                        | Fo :           |            |    |
|                                        |                             | Fe :           |            |    |
| 緊擲公車専用道:                               | 有 有 有                       | Fn :           |            |    |
| 公車停靠:                                  | 有 一方 一方                     | WOD :          |            |    |
| /月燕公里賀:<br>離怒口販離(m):                   |                             | a:             |            |    |
| Append Contraction (unb):              |                             | м:             |            |    |
|                                        |                             | т:             |            |    |
| 路旁停車:                                  | 有 有 有                       | C:             |            |    |
| 停車操作率(vph):                            |                             |                |            |    |
|                                        |                             | 熱行計            | ÿ          |    |
| 行人衝突:<br>毎難法週期行人衝突動(人):                | 73 73                       |                | -          |    |
| 藤魚儲存車數(面):                             |                             |                |            |    |
| ************************************** |                             |                |            |    |
| 停止線上游100公尺平均坡度:                        |                             |                |            |    |
| 停等區平均坡度:                               | 0.0 *                       |                |            |    |
|                                        |                             |                |            | -  |
| 適用最佳解析度:1024×768                       |                             |                |            |    |

圖 8.2-3 市區地下道號誌化路口分析畫面—「資料分析」頁籤

| U 交通部運輸研究 | R所 - 公路隧道分析 - [UNDERPASS1]                                        |             |
|-----------|-------------------------------------------------------------------|-------------|
| U 檔案(F)   | 編輯(E) 檢視(V) 模式(M) 說明(H)                                           | - 6 >       |
| 🖹 📑 🔚   🚜 | n 🛑 🤉 i 🗄 🗆 🗧 i 🖨 📮                                               |             |
| 基本資料 資料分  | )析 參考資料 分析報表                                                      |             |
| 表10.3 臺灣  | 公路容量手冊第十三章直行快車道類                                                  | 型劃分         |
| 類型代號      | 車道之性質                                                             |             |
| S1        | 中央實體分隔、無快慢分隔、無緊鄰公                                                 | ☆車專用道       |
| \$2       | 中央實體分隔、無快慢分隔、有緊鄰公                                                 | ≳車專用道       |
| \$3       | 中央實體分隔、快慢分隔                                                       |             |
| S4        | 中央標線分隔、快慢分隔                                                       |             |
| \$5       | 中央標線分隔、無快慢分隔                                                      |             |
| S6        | 緊鄰左側快慢分隔島                                                         |             |
|           |                                                                   |             |
| 表10.4 平坦  | 图8段直行停等小車疏解率之估計模式                                                 |             |
| 車道類型      | 估計模式                                                              | g之範圍(秒)     |
| S1        | Ngyi = -0.77 + 0.475 g + 1.273 ×10-3 g2<br>Ngyi = -3.69 + 0.598 g | 5~55<br>>55 |
| \$2       | Ngyi = -0.98 + 0.426 g + 1.105 ×10-3 g2<br>Ngyi = -5.40 + 0.566 g | 5~60<br>>60 |
| \$3       | Ngyi = -0.59 + 0.428 g + 1.250 ×10-3 g2<br>Ngyi = -4.36 + 0.566 g | 5~50<br>>50 |
| S4        | Ngyi = -0.88 + 0.437 g + 1.783 ×10-3 g2<br>Nami = -3.70 + 0.582 a | 5~50        |
| 創用最佳解析度:  | 1024x768                                                          |             |

圖 8.2-4 市區地下道號誌化路口分析畫面—「參考資料」頁籤

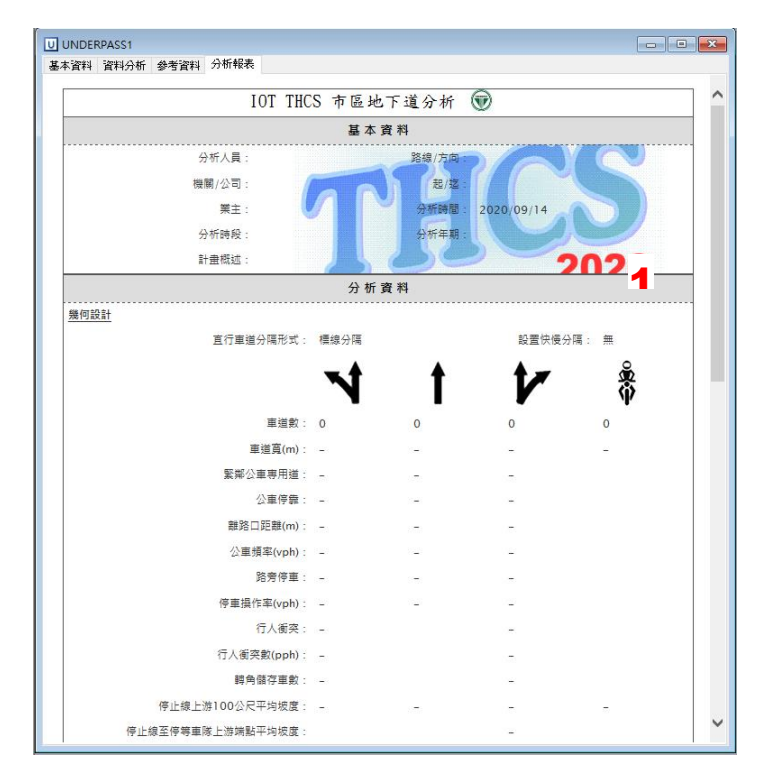

圖 8.2-5 市區地下道號誌化路口分析畫面—「分析報表」頁籤

#### 8.2.3 欄位操作說明

本子軟體以頁籤方式呈現,使用者可根據分析需求依序輸入欄 位數值,以避免錯誤的運算。為了讓分析人員了解欄位的屬性,將 頁面設計成數個工作群組,以下說明各工作群組之細部操作。

- (一)分析專案的基本資料群組,共有9個欄位,如圖 8.2-6。欄位的 填寫與否將不影響分析數值,故若為求分析便捷,可省略填寫 本群組。
  - 1. 分析人員:分析人員姓名。
  - 2. 機關/公司:分析人員所屬的機關或公司行號。
  - 3. 業主:提交分析資料的對象。
  - 分析時段:分析資料的時間點,指作規劃分析或是收集資料 的時間。
  - 5. 路線/方向:分析的路線名稱與車行方向。
  - 6. 起/迄:分析路段的起點與迄點。
  - 7.時間:執行分析的日期,開啟新專案的預設值是當日,開啟 舊專案則顯示專案執行分析的日期,可直接輸入或利用程式 內建之日曆點選日期。
  - 8. 分析年期:分析資料的年份。
  - 9. 計畫概述: 概略描述計畫的目的與內容。

| ☑ 交通部運輸研究所 - 公路隧道分析 - [UNDERPASS1] |                    |
|------------------------------------|--------------------|
| U 檔案(F) 編輯(E) 檢視(V) 模式(M) 說明(H)    | _ <i>8</i> ×       |
| : 🗈 🛃 🔛 📣 🖺 🖨 📮 🖃 🗆 😓 🖳            |                    |
| 基本資料 資料分析 参考資料 分析報表                |                    |
| 分析人員:                              | 路線/方向:             |
| 機關公司:                              | 起 / 迄:             |
| 業主:                                | 時 間: 2014/07/09 ■▼ |
| 分析時段:                              | 分析年期:              |
| 計畫概述:                              |                    |
|                                    |                    |
|                                    |                    |
|                                    |                    |
| ,<br>適用最佳解析度:1024x768              | .:                 |

圖 8.2-6 基本資料群組欄位示意圖

- (二)道路幾何及交通特性設定群組,如圖 8.2-7 所示。茲就各欄位 說明如下:
  - 1.車道數:使用者可依分析地下道之車道配置作輸入,輸入欲 分析路段上各車道類型的車道數,預設值 0,微調鍵調整值
     1。程式畫面中代表之車道類型圖示如下:
    - ▼:表無衝突左轉/直行共用車道
    - 🕇 : 表無衝突直行禁行機車道
    - ✔:表直行/右轉共用車道
    - 🖁 : 表機車專用道

| 道路幾何及交通特性設定           |          |
|-----------------------|----------|
|                       | * * to K |
| 車道數:                  |          |
| 車道寬(m):               |          |
| 機車停等區:                | 一有       |
| 寬(m):                 | 3.00     |
| 深(m):                 | 2.50     |
| 佔用面積比例(%):            | 60       |
| 每平方公尺機車數<br>(輛/平方公尺): | 0.62     |
| 緊擲公車専用道:              | □有 □有 □有 |
| 公車停靠:                 | □有 □有 □有 |
| 有無公車彎:                | □有□有□有   |
| 離路□距離(m):             |          |
| 公車頻率(vph):            |          |
| 路旁停車:                 | □有□有□有   |
| 停車操作率(vph):           |          |
| 行人衝突:                 | 有有       |
| 每號誌週期行人衝突數(人):        |          |
| 轉角儲存車數(輛)∶            |          |
| 停止線上游100公尺平均坡度:       |          |
| 停等區平均坡度:              | 0.0 🖕 %  |

### 圖 8.2-7 「道路幾何及交通特性設定」欄位示意圖

- 車道寬(m):各車道類型的車道寬度。除機車專用道預設值為1.50外,其他車道類型的預設值為3.00。
- 3.機車停等區:勾選直行/右轉車道上是否有設置機車停等區。
   手冊第十章「市區地下道號誌化路口」目前僅針對直行/右轉 車道分析機車停等區影響,軟體設計依循報告分析結果,機

車停等區相關欄位僅適用於「直行/右轉共用車道」,故「直 行/右轉共用車道」之車道數大於0時此欄位方為可用。

- 機車停等區寬度(m):即停等區在分析車道上之寬度(公尺), 預設為分析車道之寬度。本欄位於使用者選擇「直行/右轉共 用車道」時方為可用。
- 5.機車停等區深度(m):停等區之縱深。本欄位於使用者選擇 「直行/右轉共用車道」時方為可用,預設值為2.50。
- 6.機車停等區占用比例(%):停等區面積被停等機車占用之比例。本欄位於使用者選擇「直行/右轉共用車道」時方為可用, 預設值為 60。
- 7.機車停等區每平方公尺機車數(輛):停等區內每平方公尺停 放機車數。本欄位於使用者選擇「直行/右轉共用車道」時方 為可用,預設值為0.62。
- 8. 緊鄰公車專用道:選擇此車道是否緊臨公車專用道。
- 9.公車停靠:選擇此車道之右側是否有設置公車停靠站。
- 10.有無公車彎:選擇公車停靠站是否有設置公車彎,以判斷公車停靠是否需占用車道。當使用者勾選「有公車停靠」時, 此欄位將變為可輸入。
- 11.離路口距離(m):即此公車站位與路口的距離。當使用者勾選「有公車停靠」且無勾選「有公車彎」時,此欄位將變為可輸入,預設值為0;當使用者。
- 12.公車頻率(vph):即此公車站位1小時中到達的公車車輛數。 當使用者勾選「有公車停靠」且無勾選「有公車彎」時,此 欄位將變為可輸入,預設值為0。
- 13.路旁停車:選擇此車道旁是否有路邊停車格。
- 14.停車操作率(vph):表示路旁停車格每小時停車駛出及駛入次 數加總的一半當使用者勾選「有路旁停車」時,此欄位將變 為可輸入,預設值0。
- 15.行人衝突:勾選車輛疏解是否受到行人干擾。

- 16.每號誌週期行人衝突數(人):表示每號誌週期進入路口的衝突行人數,以往東方向車流為例,其右轉車道的行人衝突數為南側之東西向行人穿越線上,每號誌週期行人通過之數量。當使用者勾選「有行人衝突」時,此欄位將變為可輸入,預設值0。
- 17.轉角儲存車數(v):即路口轉角可儲存的小車車輛數。當使用 者勾選「有行人衝突」時,此欄位將變為可輸入,預設值0。
- 18.停止線上游100公尺間平均坡度(%):表示此行車方向的路段 坡度,即地下道由停止線至上游100公尺間之平均坡度。坡 度值是以百分比計算,預設值0,正值表示上坡,負值表示 下坡。
- 19.停等區平均坡度(%):表示機車停等區與停止線間的路段坡度。當直行/右轉共用車道車道數大於0且勾選有機車停等區時,將出現此欄位。坡度值以百分比計算,預設值0,正值表示上坡,負值表示下坡。
- 20.中央分隔型式:選擇中央分隔之設置型式,以及是否設置快 慢分隔。
- 21.機車專用道分隔型式:選擇機車專用道左右兩側分隔型式。 當機車專用道之車道數大於0時,將出現此欄位。
- (三)下游號誌與時間設定群組,如圖 8.2-8 所示。茲就各欄位說明 如下:

| 下游號誌與時間設定          |                  |
|--------------------|------------------|
|                    | * * * *          |
| 綠燈秒數(sec):         |                  |
| 可有效使用之燈號轉換時段(sec): | 3.5              |
| 起動損失時間(∞c):        | ※建議值0~2.9秒 0.0 € |
| 號訖週期(sec):         | 0.0              |

### 圖 8.2-8 「下游號誌與時間設定」欄位示意圖

- 1. 綠燈時間:各車道類型疏解時相之綠燈時段長度(秒),預設 值為 0.0 秒。
- 可有效使用之燈號轉換時段:即綠燈時段結束之後停等車繼續疏解之時間。預設為 3.5 秒,使用者可依實際號誌狀況輸入。
- 3. 啟動損失時間:當機車專用道之車道數大於 0 時,將出現此欄位。報告建議值為 0~2.9 秒,軟體預設值為 0.0 秒,使用者可依實際狀況酌予輸入。
- 4.號誌週期:路口號誌所有時相之綠燈、黃燈、全紅之加總長度,預設值為0.0秒。
- (四)車種與轉向比例設定群組,如圖 8.2-9、圖 8.2-10 所示。茲就各 欄位說明如下:

點選車種與轉向比例設定群組的設定按鈕,系統會自動跳 出輸入視窗,使用者可利用「車輛數」、「百分比」兩個按鈕 切換欲輸入的資料型態,即可選擇直接輸入各車種(機車、小 車、大車)不同方向(左轉、直行、右轉)的車輛數,或是輸入各 車種不同方向之流量百分比。

| 車種與轉向比例 | 別設定   | 1.11                | <b>X</b> |
|---------|-------|---------------------|----------|
| 車輛數     | 百分比   |                     |          |
|         |       |                     |          |
| 請注意,名   | 轉向加總不 | <b>等於100%</b><br>確定 | 單位: %    |
|         |       |                     |          |

圖 8.2-9 「車種與轉向比例設定」欄位示意圖

| 車輛數    | 百分比    | 車輛總數:            | 0 🚔 veh |    |
|--------|--------|------------------|---------|----|
| 左轉     | £      | 直行               | 右轉      |    |
| 機車     | 0      | 0 🌲              | 0 🊔     |    |
| 小車     |        | 0                | 0       |    |
| 大車     |        | 0                |         |    |
| 請注意,各轉 | 專向加總不等 | 穿於100%           | 單位: %   |    |
| ※與小重、7 | 大車無併行ジ | 之直行機車比例:「        | 0 🛋 % ( |    |
|        |        |                  | - %     | 套用 |
|        |        |                  | 0 A Ø   | 建  |
| ≫的小声   | ト市毎年行う | ファールのおや 市 トレイのル・ |         | 二  |
| ※與小車、フ | 大車無併行之 | 乙石轉機車比例:         | 0 70    | 值  |

圖 8.2-10 「車種與轉向比例設定」欄位示意圖(直行/右轉共用車道)

針對「直行/右轉共用車道」的車道類型,使用者除需輸入 該分析車道各車種轉向資料外,另外還需輸入與小車、大車無 併行的直行及右轉機車比例,若無相關調查數據,使用者可輸 入車輛總數、車種轉向比例或數量,由程式計算建議值供使用 者參考。

- (五)分析結果群組,其畫面如圖 8.2-11 所示。茲就各欄位說明如下:
  - 1.Ng:針對無衝突左轉/直行車道、直行禁行機車道的情況, Ng 表示在有效時相長度下所能疏解的車輛數。直行/右轉共 用車道的情況,則表示扣除停等區機車疏解時間後剩餘的綠 燈時段及燈號轉換時段中能疏解之平均停等車輛數(輛);市 區地下道的直行/右轉共用車道,需利用手冊第 13 章公式計 算所得的 Ng(HCM)、併行機車比例推估。
  - 2.Ng(HCM): 直行/右轉共用車道的情況,利用手冊第 13 章公式計算得到的停等區之停等機車疏解完之後在剩餘綠燈中能 疏解之車數(輛)。
  - 3.Fv:車種及行進方向調整因素。直行禁行機車道以直行小車為基準,大車對於該車道容量的調整因素;無衝突左轉/直行共用車道以左轉小車為基準,其他車輛及其行進方向對於該車道容量的調整因素。
  - 4.Fg:坡度調整因素,路線上、下坡對於車流疏解率的調整因素。
  - 5.Fga:坡度調整因素。「直行/右轉共用車道」且「有機車停等 區」的情況,路線上、下坡對於機車停等區車流疏解率的調 整因素。
  - 6.Fgb:坡度調整因素。「直行/右轉共用車道」且「有機車停等 區」的情況,路線上、下坡對於車流疏解率的調整因素。
  - 7.Fb:公車調整因素,公車靠站時若占用車道,對於該車道容量的調整因素。

- 8.Fs:路邊停車調整因素,停靠路旁之車輛進出停車位時對於 車道容量的調整因素。
- 9.Fz:號誌化路口所在市區調整因素,即相同的車道類型在不同城市的疏解率調整因素。
- 10.Fp:衝突行人調整因素,在沒有行人專用時相的號誌化路 口,左轉或右轉車流受到行人進入路口影響的調整因素。
- W90:機車專用道使用率占90%之路面寬。
- 12.G:針對無衝突左轉/直行車道、直行禁行機車道、機車專用 道的情況,G表示有效時相長度,為綠燈時段長度加上綠燈 結束後停等車輛繼續疏解之時間;直行/右轉共用車道的情況,G為扣除停等區機車疏解時間後剩餘的綠燈時段及燈號 轉換時段。
- 13.M:綠燈開始瞬間停在停等區內的機車數。
- 14.T:綠燈時段開始之後,疏解停等區內 M 輛機車所須之時 間。
- 15.C:各車道類型容量值。

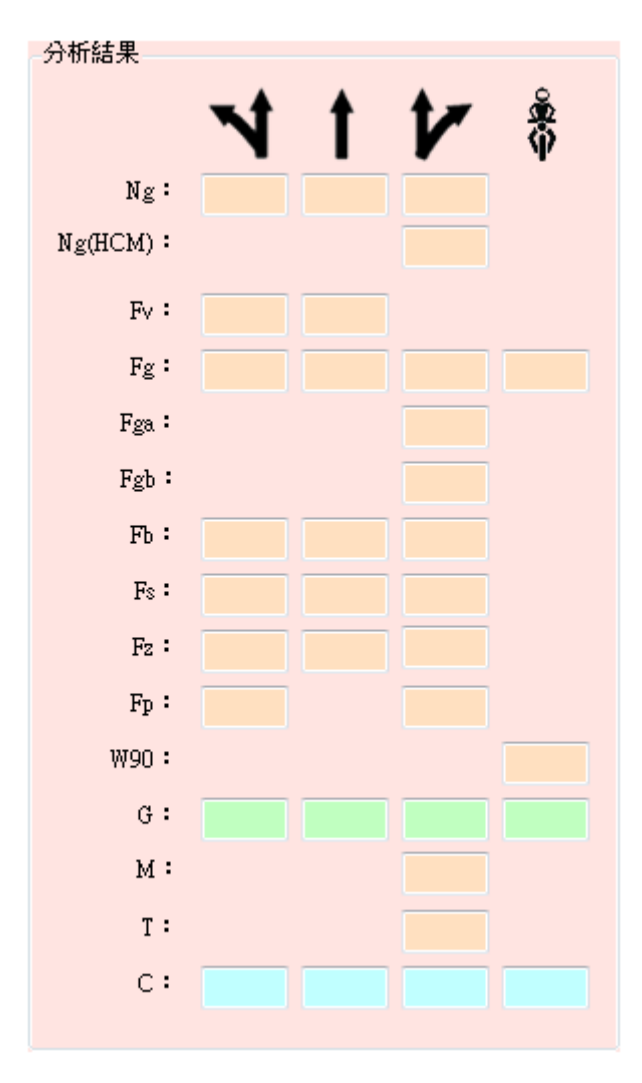

圖 8.2-11 「分析結果」欄位示意圖

#### 8.3 操作範例

「市區地下道號誌化路口」子軟體提供2個本土化範例,使用者可依 據操作步驟自行輸入,或選擇「開啟舊檔」,選取已製作完成之檔案,路 徑如下:

範例 1: C:\THCS\UNDERPASS\samples\UNDERPASS01\_1.ups

C:\THCS\UNDERPASS\samples\UNDERPASS01\_2.ups

範例 2: C:\THCS\UNDERPASS\samples\UNDERPASS02.ups

#### 8.3.1 範例1:直行禁行機車道(基隆路地下道)

#### 一、緣起目的

基隆路是臺北市重要的南北向道路之一,與市區多條主要幹道 相交,道路尖峰交通量大。為提升重要路口運轉績效及路段旅行速 率,於北端松隆路至信義路間,除平面道路外,設有地下道,改善 與忠孝東路及仁愛路間擁擠的交通;南端樂業街至羅斯福路,除平 面道路外,中央設有高架道路直接連接福和橋與水源快速道路,提 高新北市永和、新店地區到台北市信義區的旅行速率。

#### 二、問題概述

基隆路地下道位於松隆路至信義路間,長1,080 公尺。此地下道 禁行機慢車,設置雙向4快車道,車道寬皆為3.3 公尺,無緊鄰公 車專用道,沒有公車站在車道旁,路邊不准停車。地下道往北方向 下游有一號誌化路口,停止線到上游100 公尺之間的平均坡度為 -2.1%(下坡),主要係設計當時考量該區域為易淹水區,故於地下道 出口採先爬坡後下坡的方式,形成類似堤防的作用,以降低地下道 淹水的機率。

地下道往北方向配置一快車道直行正氣橋銜接市民大道高架道路,另一快車道直行走基隆路平面道路。號誌之週期長度為240秒。 直行正氣橋的內側快車道每週期得到162秒之綠燈,5秒之黃燈及3 秒之全紅時間,可使用之燈號轉換時間約為6.5秒(黃燈秒數+紅燈 秒數/2),大車比例占該車道總車輛之3%;直行平面道路的外側快 車道每週期得到32秒之綠燈,5秒之黃燈及3秒之全紅時間,可使 用之燈號轉換時間約為 6.5 秒(黃燈秒數+紅燈秒數/2),尖峰時段大 車占總車輛之 15%。試估計基隆路地下道北向兩快車道的容量。

- 三、操作步驟
  - 步驟1:建立新專案。自「開始」功能表,開啟「所有程式」清單, 選擇「臺灣公路容量分析軟體(THCS 2021)」資料夾,選擇 「分析軟體資料夾」,點選「市區地下道號誌化路口分析」 子軟體,確認開啟新專案。
  - 步驟 2:輸入道路幾何設定。由於兩快車道綠燈時間、車種比例不 同,需各別分析。首先分析直行上橋的內側車道,直行禁 行機車道車道數輸入1,車道寬輸入3.0公尺。車道無緊鄰 公車專用道,路旁無公車停靠、路旁停車。停止線上游 100 公尺平均坡度輸入-2.1%。選擇中央實體分隔、無快慢 分隔。
  - 步驟 3:輸入下游號誌與時間設定。綠燈時間輸入 162 秒,號誌週 期輸入 240 秒,可有效使用之燈號轉換時段輸入 6.5 秒。
  - 步驟 4:輸入車種與轉向比例設定。點選設定按鈕,程式會跳出流 量輸入視窗。選擇百分比頁籤,直行小車、大車比例分別 輸入97、3。
  - 步驟 5:點選右側執行計算按鈕,程式可計算出車道容量及相關參 數。
  - 步驟 6:開新檔案。接著,分析直行平面道路的外側車道,由上方 的工作列選擇「檔案」,點選「開新檔案」。
  - 步驟 7:輸入道路幾何設定。選擇中央實體分隔、無快慢分隔。直 行禁行機車道車道數輸入1,車道寬輸入3.0公尺。車道無 緊鄰公車專用道,路旁無公車停靠、路旁停車。停止線上 游100公尺平均坡度輸入-2.1%。
  - 步驟8:輸入下游號誌與時間設定。綠燈時間輸入32秒,號誌週期 輸入240秒,可有效使用之燈號轉換時段輸入6.5秒。
  - 步驟 9:輸入車種與轉向比例設定。點選設定按鈕,程式會跳出流 量輸入視窗。選擇百分比頁籤,直行小車、大車比例分別

輸入 85、15。

步驟10:點選右側執行計算按鈕,程式可計算出車道容量及相關參 數。

四、分析結果

完成上述操作步驟,地下道內側快車道輸入畫面如圖 8.3-1、圖 8.3-2 所示,輸出報表如圖 8.3-3 所示。Ng 為 97.1, Fv 為 0.98, Fg 為 0.93, Fb、Fs、Fz 為 1, G 為 168.5, C 為 1,327。地下道外側快 車道輸入畫面如圖 8.3-4、圖 8.3-5 所示,輸出報表如圖 8.3-6 所示。Ng 為 19.4, Fv 為 0.9, Fg 為 0.93, Fb、Fs、Fz 為 1, G 為 38.5, C 為 244。

| U 交通部運輸研究所 - 公路隧道分析 - [C:\Program Files (x86)\THCS\samples\UNDERPASS01_1.ups] 미 [ 미 |                                    |          |     |  |
|-------------------------------------------------------------------------------------|------------------------------------|----------|-----|--|
| U 檔案(F) 編輯(E) 檢視(N                                                                  | /) 模式(M) 說明(H)                     | -        | ðх  |  |
| 🖻 🚽 🖶 I 🚜 🛍 🖨 🤉 I E                                                                 |                                    |          |     |  |
| 基本資料 資料分析 參考資料 分                                                                    | }析報表                               |          |     |  |
| 道路幾何及交通特性設定                                                                         |                                    | 分析結果     | Â   |  |
|                                                                                     | N t V *                            |          |     |  |
| 車道數:                                                                                |                                    | Ng:      |     |  |
| 車道寬(m):                                                                             | 3.00 ♣ <b>3.00</b> ♣ 3.00 ♣ 1.50 ♣ | Ng(HCM): |     |  |
|                                                                                     |                                    | Fy:      |     |  |
| <b>機車停等</b> 區:                                                                      | 一有                                 | Fg:      |     |  |
| 寬(m):                                                                               | 3.00                               | Fga :    |     |  |
| 深(m):                                                                               | 2.50 🌩                             | Fgb :    |     |  |
| 佔用面積比例(%):                                                                          | 60                                 | Fb :     | E   |  |
| 每平方公尺機里數<br>(輛/平方公尺)                                                                | 0.62                               | Fs :     |     |  |
|                                                                                     |                                    | Fz:      |     |  |
| 緊擲公車専用道:                                                                            | □ 有 □ <b>有</b> □ 有                 | Fp:      |     |  |
| 公里授算:<br>右磁公宙織:                                                                     |                                    | W90:     |     |  |
| 離路口距離(m):                                                                           |                                    | G:       |     |  |
| 公車頻率(vph):                                                                          |                                    | м:       |     |  |
|                                                                                     |                                    | т:       |     |  |
| 路旁停車:                                                                               | □有 □ <b>有</b> □有                   | c:       |     |  |
| 停車操作率(vph):                                                                         |                                    |          |     |  |
| 行士衝突・                                                                               |                                    | 執行計算     | ן ן |  |
| 日へ留天・<br>毎號誌週期行人衝突數(人):                                                             |                                    |          |     |  |
| 轉角儲存車數(輛):                                                                          |                                    |          |     |  |
|                                                                                     |                                    |          |     |  |
| 停止線上游100公尺平均坡度:                                                                     |                                    |          |     |  |
| 停等區平均坡度:                                                                            | 0.0 💉 🕺                            |          |     |  |
| 中央分隔型式                                                                              |                                    |          |     |  |
| 分開形式:                                                                               |                                    |          |     |  |
|                                                                                     |                                    |          |     |  |
|                                                                                     |                                    |          |     |  |
| 下游號誌與時間設定                                                                           |                                    |          |     |  |
|                                                                                     | <b>√t t</b> tz ∦                   |          | =   |  |
| · 4.68%毛小曲()。                                                                       |                                    |          |     |  |
| 家垣や数(380)・                                                                          |                                    |          |     |  |
| 初另双使用之短弧转换时仅(80):<br>把動損失時間(mo):                                                    |                                    |          |     |  |
| KORDIN / WTHEN (SCC) .                                                              |                                    |          |     |  |
| 號誌週期(sec):                                                                          | 240.0                              |          |     |  |
|                                                                                     |                                    |          |     |  |
| 車種與轉向比例設定                                                                           |                                    |          |     |  |
| 車種與轉向比例設定                                                                           | 設定設定設定設定                           |          |     |  |
| 重種與轉向比例設定                                                                           | 設定設定設定設定                           |          | -   |  |

圖 8.3-1 市區地下道號誌化路口範例 1 內側快車道輸入圖

| ■種與轉向比<br>車輛數  | ·例設定<br>百分比 |                              |                         |
|----------------|-------------|------------------------------|-------------------------|
| 楼車<br>小車<br>大車 |             | <b>苴行</b><br>○↓<br>97↓<br>3↓ | 右轉<br>○↓<br>○↓<br>単位: % |
|                |             | 確定                           |                         |
|                |             |                              |                         |

圖 8.3-2 市區地下道號誌化路口範例 1 內側快車道車種轉向比例輸 入圖

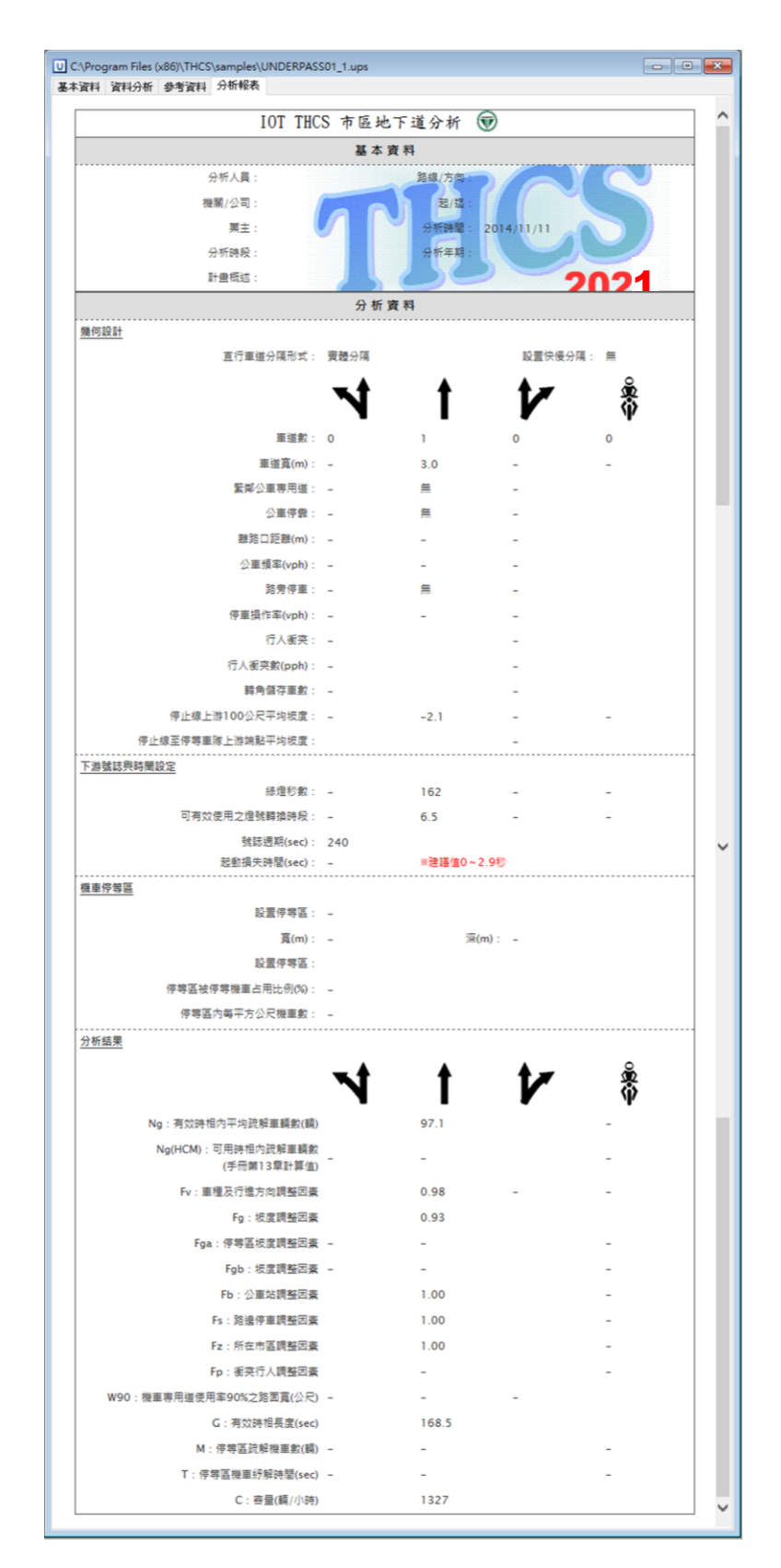

圖 8.3-3 市區地下道號誌化路口範例 1 內側快車道輸出圖

| 交通部運輸研究所 - 公路隧道分析               | f - [C:\Program Files (x86)\THCS\sample | s\UNDERPASS01_2.ups] |     |
|---------------------------------|-----------------------------------------|----------------------|-----|
| U 檔案(F) 編輯(E) 檢視()              | /) 模式(M) 說明(H)                          |                      | - 8 |
| 🖹 📑 🔡 💰 🖒 🖍 🤉 E                 |                                         |                      |     |
| 基本資料 資料分析 參考資料 6<br>補助難何及交通精性設定 | }析報表                                    | 八七件田                 |     |
|                                 |                                         | 分析結果                 |     |
|                                 | N J V 🖏                                 | NI                   | V 🖏 |
| 車道數:                            |                                         | Ng:                  |     |
| 車道寬(m):                         | 3.00 🗙 3.00 🗙 3.00 🐳 1.50 🐳             | Ng(HCM):             |     |
|                                 |                                         | Fv:                  |     |
| 標車停等員:                          | _ 有                                     | Fg:                  |     |
| ]重(m)。<br>(元(m)。                | 2.50                                    | Fga :                |     |
| (周辺)・                           | 2.50                                    | Fgb:                 |     |
| 16日山墳に内(%)・<br>毎亚古小見様声劇         |                                         | Fb:                  |     |
| (輌/平方公尺)                        |                                         | Fs :                 |     |
|                                 |                                         | F2:                  |     |
| 緊弾公車専用道:<br>公本信告・               |                                         | Fp:                  |     |
| ム車庁集・<br>有無公車彎:                 | □ 月 □ 月 □ 月                             | W90:                 |     |
| 離路□距離(m):                       |                                         | G :                  |     |
| 公車頻率(vph):                      |                                         | м:                   |     |
|                                 |                                         | т:                   |     |
| 路旁停車:                           | □ 有 □ <b>有</b> □ 有                      | c:                   |     |
| 停車操作率(vph):                     |                                         |                      |     |
| 行し変な・                           |                                         | 執行計算                 |     |
| 毎號誌週期行人衝突數(人):                  |                                         |                      |     |
| 轉角儲存車數(輛):                      |                                         |                      |     |
|                                 |                                         |                      |     |
| 停止線上游100公尺平均坡度:                 |                                         |                      |     |
| 停等區平均坡度:                        | 0.0 🔺 %                                 |                      |     |
| 中央分隔型式                          |                                         |                      |     |
| 分隔形式:                           | 實體分隔 ▼ 設置快慢分隔                           |                      |     |
|                                 |                                         |                      |     |
|                                 |                                         |                      |     |
| 下游號誌與時間設定                       |                                         |                      |     |
|                                 | <b>⊾t t t≠ ≗</b>                        |                      |     |
|                                 |                                         |                      |     |
| 緑煊秒數(sec):                      |                                         |                      |     |
| □ 月双使用乙煊號轉換時段(sec):             | 3.5 0.5 3.5 3.5 0                       |                      |     |
| 起動損失時間(sec):                    | ※建議値0~2.9秒 0.0 ↓                        |                      |     |
| 號記范週期(sec):                     | 240.0                                   |                      |     |
| 車種與轉向比例設定                       |                                         |                      |     |
|                                 | 設定設定設定設定                                |                      |     |
|                                 |                                         |                      |     |

圖 8.3-4 市區地下道號誌化路口範例 1 內側快車道輸入圖

| 車種與轉           | 句比例設定 | 100                           | [     | x |
|----------------|-------|-------------------------------|-------|---|
| 車輛             | 數 百分比 |                               |       |   |
| 機車<br>小車<br>大車 |       | <b>直行</b><br>○↓<br>85↓<br>15↓ |       |   |
|                |       |                               | 單位: % |   |
|                |       | 確定                            |       |   |
|                |       |                               |       |   |
|                |       |                               |       |   |

圖 8.3-5 市區地下道號誌化路口範例 1 內側快車道車種轉向比例輸 入圖

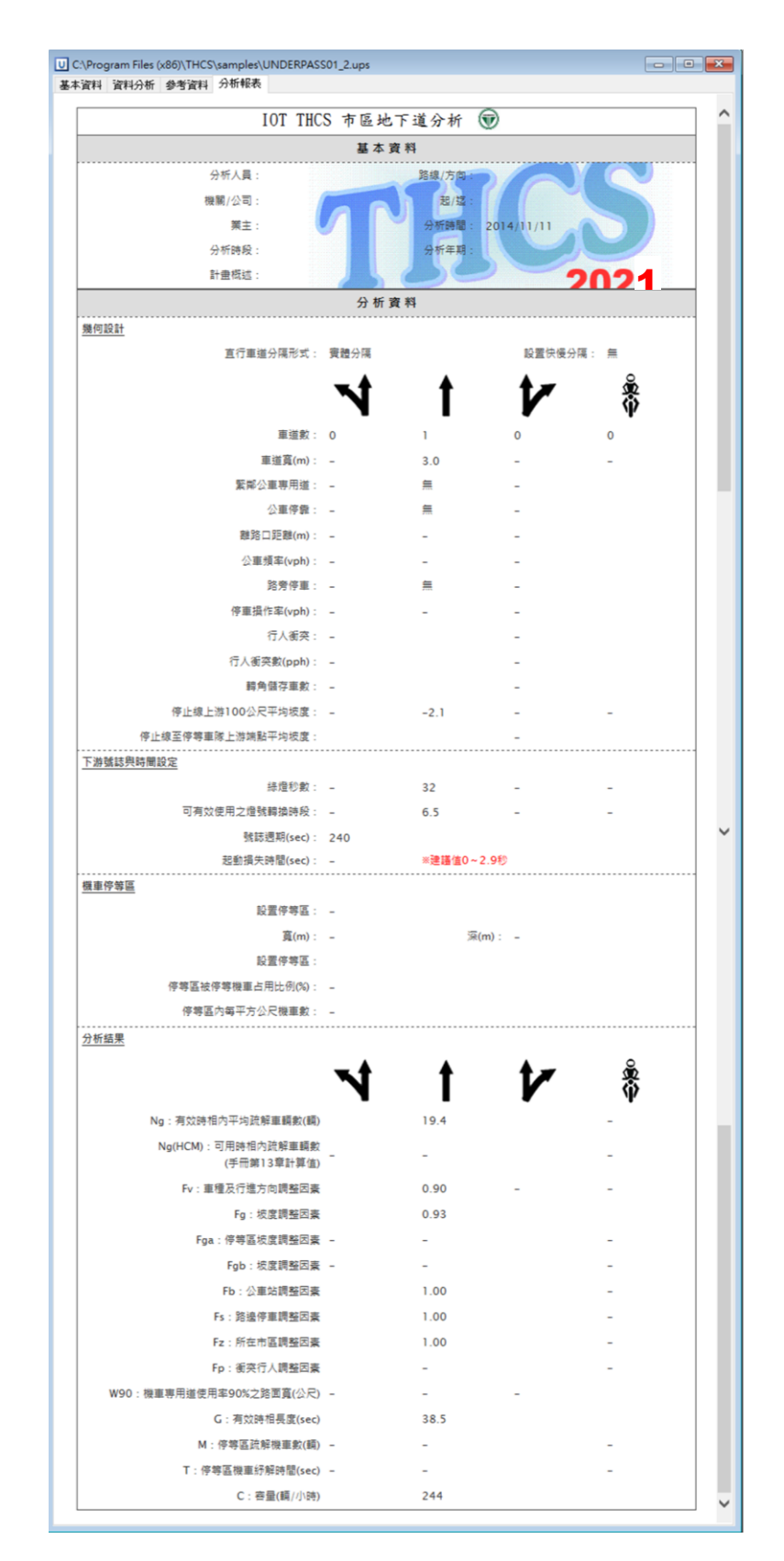

圖 8.3-6 市區地下道號誌化路口範例 1 內側快車道輸出圖

#### 8.3.2 範例 2: 直行禁行機車道(林森南路地下道)

#### 一、緣起目的

根據前述估計結果,判定此路段無法負荷龐大的尖峰交通量, 試以C級服務水準為設計條件,訂定本地下道所需之車道數。

#### 二、問題概述

林森南路地下道位於仁愛路至羅斯福路間,為一往南銜接羅斯 福路的單行道,無快慢分隔,長度 800 公尺。此地下道路口禁止右 轉、機車禁止直接左轉,車道配置為1左轉/直行禁行機車道、1直 行禁行機車道、1機車專用道(民國 101 年因機車道專用寬度不足, 直行禁行機車道已調整為直行混合車道,並取消機車專用道),車道 寬分別為 3.0 公尺、3.0 公尺、1.5 公尺,機車專用道採標線分隔。 地下道下游有一號誌化路口,停止線到上游100公尺之間的平均坡 度為+5.9%(上坡)。下游號誌之週期長度為200秒,地下道的所用車 道共一時相,綠燈秒數為95秒,3秒黃燈及2秒之全紅時間,可使 用之燈號轉換時間為 3.5 秒,機車專用道的起動損失時間為 0 秒。 由於路口無設置行人專用時相,左轉/直行車道與行人共用時相,每 號誌週期行人衝突數約為30人,轉角約可儲存3輛左轉車輛。左轉 /直行車道的左轉、直行大車分別占該車道總車輛之2%、0%,左轉、 直行小車占47%、51%。直行禁行機車道的大車比例為3%。試估計 林森南路地下道左轉/直行禁行機車道、直行禁行機車道、機車專用 道的容量。

#### 三、操作步驟

- 步驟1:建立新專案。自「開始」功能表,開啟「所有程式」清單, 選擇「臺灣公路容量分析軟體(THCS 2021)」資料夾,選擇 「分析軟體資料夾」,點選「市區地下道號誌化路口分析」 子軟體,確認開啟新專案。
- 步驟 2:輸入道路幾何設定。首先,左轉/直行車道數輸入 1,車道 寬輸入 3.0 公尺,車道無緊鄰公車專用道,路旁無公車停 靠、路旁停車,勾選有行人衝突,行人衝突數輸入 30人, 轉角儲存車數輸入 3 輛,停止線上游 100 公尺平均坡度輸

入+5.9%。接著,直行禁行機車道車道數輸入1,車道寬輸入3.0公尺。車道無緊鄰公車專用道,路旁無公車停靠、路旁停車。停止線上游100公尺平均坡度輸入+5.9%。選擇中央實體分隔、無快慢分隔。最後,機車專用道車道數輸入1,車道寬輸入1.5公尺。停止線上游100公尺平均坡度輸入+5.9%。兩側分隔型式左側選擇標線分隔,右側選擇實體分隔。

- 步驟 3:輸入下游號誌與時間設定。三種車道的綠燈時間都輸入 95 秒,可有效使用之燈號轉換時段輸入 3.5 秒,號誌週期輸 入 200 秒。機車專用道起動損失時間輸入 0 秒。
- 步驟 4:輸入車種與轉向比例設定。點選設定按鈕,程式會跳出流 量輸入視窗。左轉直行車道選擇百分比頁籤,左轉機車、 小車、大車比例分別輸入 0、47、2,直行機車、小車、大 車比例分別輸入 0、51、0。直行禁行機車道小車、大車比 例輸入 97、3。機車專用道直行比例輸入 100。
- 步驟 5:點選右側執行計算按鈕,程式可計算出車道容量及相關參 數。
- 四、分析結果

完成上述操作步驟,地下道內側快車道輸入畫面如圖 8.3-7、圖 8.3-8、圖 8.3-9、圖 8.3-10 所示,輸出報表如圖 8.3-11 所示。左轉/ 直行車道 Ng 為 42.2, Fv 為 1.01, Fg 為 0.90, Fb、Fs、Fz 為 1, Fp 為 0.58, G 為 98.5, C 為 400。直行禁行機車道 Ng 為 55.2, Fv 為 0.98, Fg 為 0.88, Fb、Fs、Fz 為 1, G 為 98.5, C 為 857。機車專 用道 W90 為 1.5, Fg 為 0.71, G 為 98.5, C 為 2,688。

| ☑ 交通部運輸研究所 - 公路隧道分析 - [C:\Program Files (x86)\THCS\sample | es\UNDERPASS02.ups] |
|-----------------------------------------------------------|---------------------|
| U 檔案(F) 編輯(E) 檢視(V) 模式(M) 說明(H)                           | _ & ×               |
| : • • • • • • • • • • • • • • • • • • •                   |                     |
| 基本資料 資料分析 參考資料 分析報表                                       |                     |
| 道路幾何及交通特性設定                                               | 分析結果                |
| N at 17 🕷                                                 | * * * *             |
| 車道數: 1 ↓ 1 ↓ 1 ↓                                          | Ng:                 |
| 車道寬(m): 3.00 ↓ 3.00 ↓ 1.50 ↓                              | Ng(HCM):            |
|                                                           | Fv:                 |
| 164年127年世 · 万<br>官(m): 300 ▲                              | Fg:                 |
| Sa(m) : 2.50 ▲                                            | Fga:                |
| (4田而鉄片例(%): 60 -                                          | Fgb :               |
| 每平方公尺捲車數 0.62                                             | Fb:                 |
| (朝/平方公尺):                                                 | Fs:                 |
|                                                           | Fz:                 |
| <b>蒸弹公里꼭用狙:</b> □ 月 □ 月 □ 月<br>八百倍告: □ 月 □ 月 □ 月          | Fp:                 |
| <b>月</b> 無公車彎: □月 □月 □月<br>月無公車彎: □月 □月 □月                | W90:                |
| 離路□距離(m): 0↓ 0↓ 0↓                                        | G :                 |
| 公車頻率(vph): 10 ↓ 10 ↓                                      | м:                  |
|                                                           | т:                  |
| <b>路旁停車:</b> □ 有 □ 有                                      | c:                  |
| 停車操作率(vph): 0 ↓ 0 ↓                                       |                     |
| <b>行人審突:</b> □ 有 □ 有                                      | 執行計算                |
| 毎號誌週期行人衝突數(人): 30 📮 0 📮                                   |                     |
| 轉角儲存車數(輛): 3 → 0 →                                        |                     |
|                                                           |                     |
| 停止線上游100公尺平均坡度: 5.9 € 5.9 € 0.0 € 5.9 € %                 |                     |
| 停等區平均坡度: 0.0 € %                                          |                     |
| 中央分隔型式                                                    | •                   |
| 適用最佳解析度:1024x768                                          | .:                  |

圖 8.3-7 市區地下道號誌化路口範例 2 輸入圖(1/2)

| U 交通部運輸研究所 - 公路隧道分析 - [C:\Program Files (x86)\THCS\samples\L | JNDERPASS02.ups] |
|--------------------------------------------------------------|------------------|
| U 檔案(F) 編輯(E) 檢視(V) 模式(M) 說明(H)                              | - <i>a</i> ×     |
|                                                              |                  |
| 基本資料 資料分析 参考資料 分析報表                                          |                  |
| 離路□距離(m): 0↓ 0↓ 0↓                                           | G:               |
| 公車頻率(vph): 10 ↓ 10 ↓                                         | М:               |
|                                                              | I:               |
| <b>商労役単:</b><br>停車操作率(vph):<br>0 ↓<br>0 ↓<br>0 ↓             | C:               |
|                                                              | 執行計算             |
| 毎號誌週期行人衝突數(人): 30 ← 0 ←                                      |                  |
| 轉角儲存車數(輛): 3 ▲ 0 ▲                                           |                  |
| 停止線上游100公尺平均坡度: 5.9 ← 5.9 ← 0.0 ← 5.9 ← %                    |                  |
| 停等區平均坡度: 0.0 ← %                                             |                  |
| 中央分隔型式                                                       |                  |
|                                                              |                  |
| 後軍等用追方隔望兵。<br>左側:標線分隔 ▼ 右側: 實體分隔 ▼                           |                  |
| 下游號誌與時間設定                                                    |                  |
| N 1 1/ *                                                     | E                |
| 綠燈秒數(sec): 95.0 ← 95.0 ← 95.0 ←                              |                  |
| 可有效使用之燈號轉换時段(sec): 3.5 ← 3.5 ← 3.5 ← 3.5 ←                   |                  |
| 起動損失時間(sec): ※建議(值0~2.9秒 0.0 🛫                               |                  |
| 號誌志週期(sec): 200.0 🖕                                          |                  |
| 車種與轉向比例設定                                                    |                  |
| 設定設定設定設定                                                     |                  |
| )<br>適用最佳解析度:1024x768                                        |                  |

圖 8.3-7 市區地下道號誌化路口範例 2 輸入圖(2/2)

| 車種與轉向          | 同比例設定                 |                       |                         | * |
|----------------|-----------------------|-----------------------|-------------------------|---|
| 車輛             | 數百分比                  |                       |                         |   |
| 機車<br>小車<br>大車 | 左轉<br>0↓<br>47↓<br>2↓ | 直行<br>○★<br>51★<br>○★ | 右轉<br>○↓<br>○↓<br>單位: % |   |
|                |                       | 確定                    |                         |   |
|                |                       |                       |                         |   |
|                |                       |                       |                         |   |
|                |                       |                       |                         |   |

圖 8.3-8 市區地下道號誌化路口範例 2 左轉/直行車道車種轉向比例 輸入圖

| 車種與轉向出<br>車輛數       | 百分比 |                              | <u> </u>                  |
|---------------------|-----|------------------------------|---------------------------|
| 7<br>機車<br>小車<br>大車 |     | <b>直行</b><br>○↓<br>97↓<br>3↓ | 右轉<br>○ ↓<br>○ ↓<br>單位: % |
|                     |     | 確定                           |                           |

圖 8.3-9 市區地下道號誌化路口範例 2 直行禁行機車道車種轉向比 例輸入圖

| 車種與轉向比(       | 列設定             |                    | ×               |
|---------------|-----------------|--------------------|-----------------|
| 車輛數           | 百分比             |                    |                 |
| 左<br>機車<br>小車 | ₩<br>0 ►<br>0 ► | 直行<br>100 ➡<br>0 ➡ |                 |
| 大車            |                 |                    | □<br>↓<br>單位: % |
|               |                 | 確定                 |                 |
|               |                 |                    |                 |
|               |                 |                    |                 |
|               |                 |                    |                 |

圖 8.3-10 市區地下道號誌化路口範例 2 機車專用道車種轉向比例輸 入圖

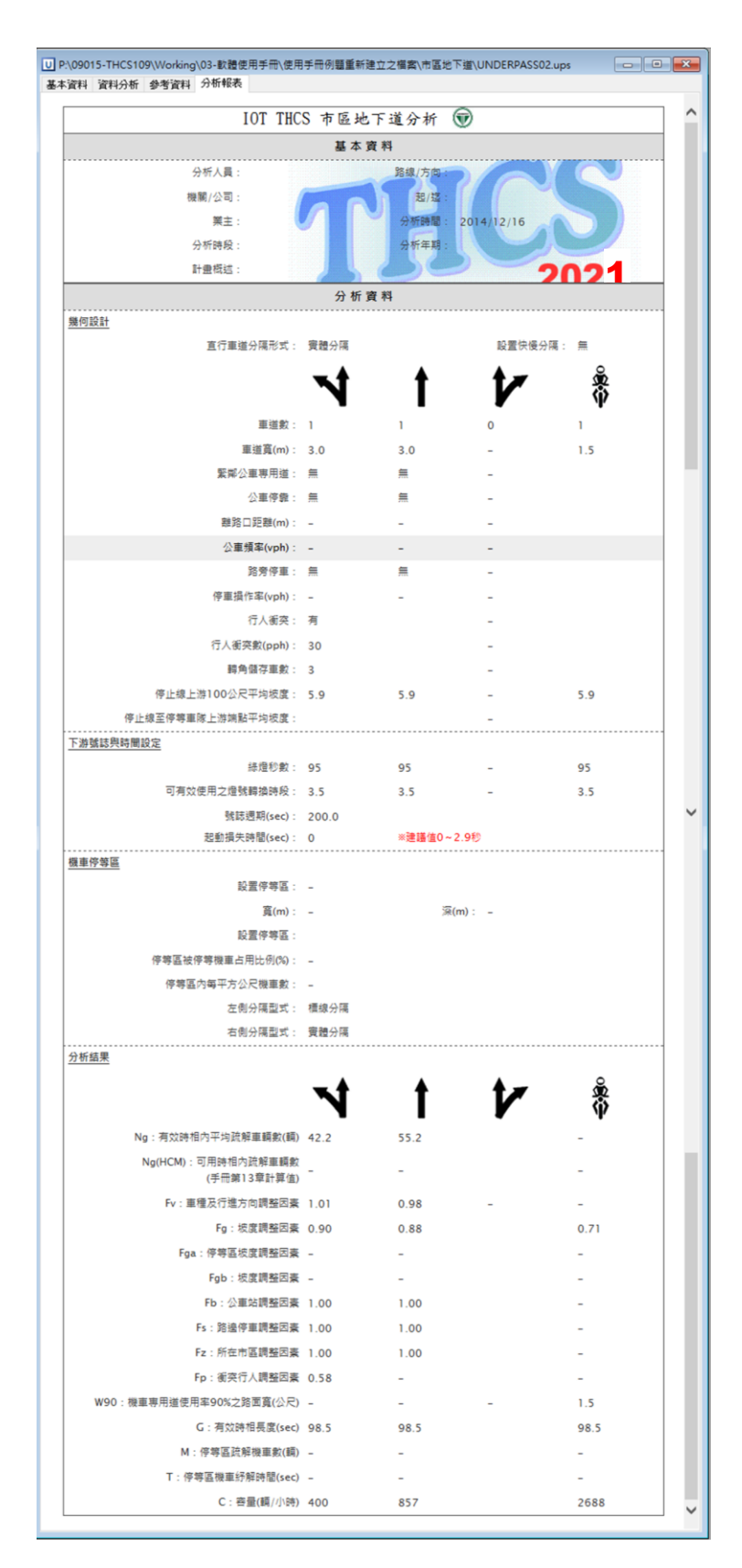

圖 8.3-11 市區地下道號誌化路口範例 2 輸出圖

### 8.4 手册例题

「2022 年臺灣公路容量手冊」中提供4個應用例題,使用者可利用「市 區地下道號誌化路口」子軟體,依據操作步驟自行輸入,或選擇「開啟舊 檔」,選取已製作完成之檔案,路徑如下:

例題1:C:\THCS\UNDERPASS\samples\Sample1.ups

例題 2: C:\THCS\UNDERPASS\samples\Sample2.ups

例題3:C:\THCS\UNDERPASS\samples\Sample3.ups

例題4:C:\THCS\UNDERPASS\samples\Sample4.ups

#### 一、例題1:無衝突直行禁行機車道

(一) 手冊例題說明

一市區地下道下游有一中央實體分隔之路段,此路段無快慢 分隔,無緊鄰公車專用道,沒有公車站在車道旁,路邊不准停車, 路口很少有行人。地下道下游有一號誌化路口,停止線到上游100 公尺之間的平均坡度為+3%(上坡),車道寬為3.3公尺,號誌之 週期長度為90秒。地下道下游直行禁行機車道的車輛每週期得到 60秒之綠燈,4秒之黃燈及1秒之全紅時間。如果大車占總車輛 之5%,試估計此車道的容量。

(二) 軟體操作步驟

- 步驟1:建立新專案。自「THCS Main」中選擇「市區地下道號誌 化路口分析」子軟體,選擇「建立新專案」,確認開啟 新專案。
- 步驟2:輸入道路幾何設定。直行禁行機車道車道數輸入1,車道 寬輸入3.3公尺。車道無緊鄰公車專用道,路旁無公車停 靠、路旁停車。停止線上游100公尺平均坡度輸入3%。 選擇中央實體分隔、無快慢分隔。
- 步驟3:輸入下游號誌與時間設定。綠燈時間輸入60秒,號誌週 期輸入90秒。可有效使用之燈號轉換時段則依報告假設 條件,輸入3秒。

步驟4:輸入車種與轉向比例設定。點選設定按鈕,軟體會跳出流 量輸入視窗。選擇百分比頁籤。直行小車、大車分別輸 入95、5。

(三)分析結果比較

完成上述操作步驟,輸入畫面如圖 8.4-1、圖 8.4-2 所示,輸 出報表如圖 8.4-3 所示。Ng 為 34.0, Fv 為 0.97, Fg 為 0.90, Fb、 Fs、Fz、Fp 為 1.00, G 為 63.0, C 為 1,187。

本軟體的分析結果與手冊第十章「市區地下道號誌化路口」 修訂版的分析結果比較見表 8.4-1,兩者計算結果僅 Ng 由於數值 進位方式設定不同,有些許差異,其他計算結果皆相同。

表 8.4-1 市區地下道號誌化路口手冊例題 1 分析結果比較

| 分析項目            | 手册分析值 | 軟體分析值 |
|-----------------|-------|-------|
| Ng 有效時相內平均疏解車輛數 | 34.0  | 34.0  |
| Fv 車種調整因素       | 0.97  | 0.97  |
| Fg 坡度調整因素       | 0.90  | 0.90  |
| Fb 公車調整因素       | 1.00  | 1.00  |
| Fs 停車調整因素       | 1.00  | 1.00  |
| Fz 地區調整因素       | 1.00  | 1.00  |
| Fp 行人調整因素       | 1.00  | 1.00  |
| G 有效時相長度        | 63    | 63.0  |
| C 容量(輛/小時)      | 1,187 | 1,187 |

| ☑ 交通部運輸研究所 - 公路隧道分析                   | - [C:\Program File | es (x86)\THCS\samples\S | ample1.ups] |    |     |     | 8   |
|---------------------------------------|--------------------|-------------------------|-------------|----|-----|-----|-----|
| U 檔案(F) 編輯(E) 檢視(V                    | ) 模式(M) 說          | 明(H)                    |             |    |     | -   | ₽×  |
| 📄 🖶 🔡 🔏 🖍 🏠 Ə i E                     |                    |                         |             |    |     |     |     |
| 基本資料 資料分析 參考資料 分                      | 析報表                |                         |             |    |     |     |     |
| 但哈戏叫汉义想待性放此                           |                    | • •                     | 分析結果        |    |     | 0   | Â   |
|                                       |                    | V 🖁                     |             | N  | t v | Υ 🛱 |     |
| 車道數:                                  |                    | 0 🌪 0 🌪                 | Ng:         |    |     |     |     |
| 車道寬(m):                               | 3.00 🐳 3.30 🐳      | 3.00 1.50               | Ng(HCM) :   |    |     |     |     |
|                                       |                    |                         | Fv :        |    |     |     |     |
| <b>福車授等員:</b><br>(m):                 |                    |                         | Fg:         |    |     |     |     |
| )<br>深(m):                            |                    | 2.50                    | Fga :       |    |     |     |     |
| (出用面積比例(%):                           |                    | 60 🛋                    | Fgb :       |    |     |     | =   |
| 每平方公尺機車數                              |                    | 0.62                    | Fb :        |    |     |     | -   |
| (輛/平方公尺):                             |                    | V                       | Fs :        |    |     |     |     |
| 緊握公車車田道:                              | 口有 口有              | 一有                      | Fz :        |    |     |     |     |
| 公車停案:                                 | □月□月               | □ 7 □ 7                 | Fp :        |    |     |     |     |
| 有無公車彎:                                |                    | 有                       | W90 :       |    |     |     |     |
| 離路□距離(m):                             |                    |                         | G:          |    |     |     |     |
| 公車頻率(vph):                            |                    | 10                      | м:          |    |     |     |     |
| <b>股本信主</b> 。                         |                    | - <i>5</i>              | т:          |    |     |     |     |
| 応方 (* 単・)                             |                    |                         | c:          |    |     |     |     |
|                                       |                    |                         |             |    |     |     |     |
| 行人衝突:                                 | 一有                 | 一有                      |             | 執行 | 計算  |     |     |
| 每號誌週期行人衝突數(人):                        |                    | 0                       |             |    |     |     |     |
| 轉角儲存車數(輛)∶                            |                    |                         |             |    |     |     |     |
| 停止線上游100公尺平均坡度:                       | 0.0 🚔 3.0 🚔        | 0.0 🛧 0.0 🛧 %           |             |    |     |     |     |
| 停等區平均坡度:                              |                    | 0.0 🔺 🐐                 |             |    |     |     |     |
| 中央分隔型式                                | (                  |                         |             |    |     |     |     |
| 分開形式:                                 | ●置分隔 ▼             | 12 設置快優分開               |             |    |     |     |     |
|                                       |                    |                         |             |    |     |     |     |
|                                       |                    |                         |             |    |     |     |     |
| 一下游號誌與時間設定                            |                    |                         |             |    |     |     |     |
|                                       | N t                | <b>1</b> *              |             |    |     |     | Ξ   |
| 線燈秒數(sec):                            | 0.0 🛋 60.0 🛋       |                         |             |    |     |     |     |
| 可有效使用之燈號轉換時段(sec):                    | 3.5 🛆 3.0 🛋        | 3.5 1 3.5               |             |    |     |     |     |
| 起動損失時間(sec):                          | ★建議値0~2.9秒         |                         |             |    |     |     |     |
|                                       |                    |                         |             |    |     |     |     |
| 號誌週期(sec):                            | 90.0               |                         |             |    |     |     |     |
| 車種與轉向比例設定                             |                    |                         |             |    |     |     |     |
|                                       | 設定設定               | 設定設定                    |             |    |     |     |     |
| · · · · · · · · · · · · · · · · · · · |                    |                         |             |    |     |     | Ψ.  |
| 迴用電性群術度:1024x/68                      |                    |                         |             |    |     |     | .:: |

圖 8.4-1 市區地下道號誌化路口手冊例題 1 輸入圖

| 車種與轉向          | 1比例設定 |                              | ×                       |
|----------------|-------|------------------------------|-------------------------|
| 車輛             | 数 百分比 |                              |                         |
| 機車<br>小車<br>大車 |       | <b>直行</b><br>□★<br>95★<br>5★ | 左轉<br>○↓<br>○↓<br>單位: % |
|                |       | 確定                           |                         |
|                |       |                              |                         |
|                |       |                              |                         |
|                |       |                              |                         |

# 圖 8.4-2 市區地下道號誌化路口手冊例題 1 車種轉向比例輸入圖

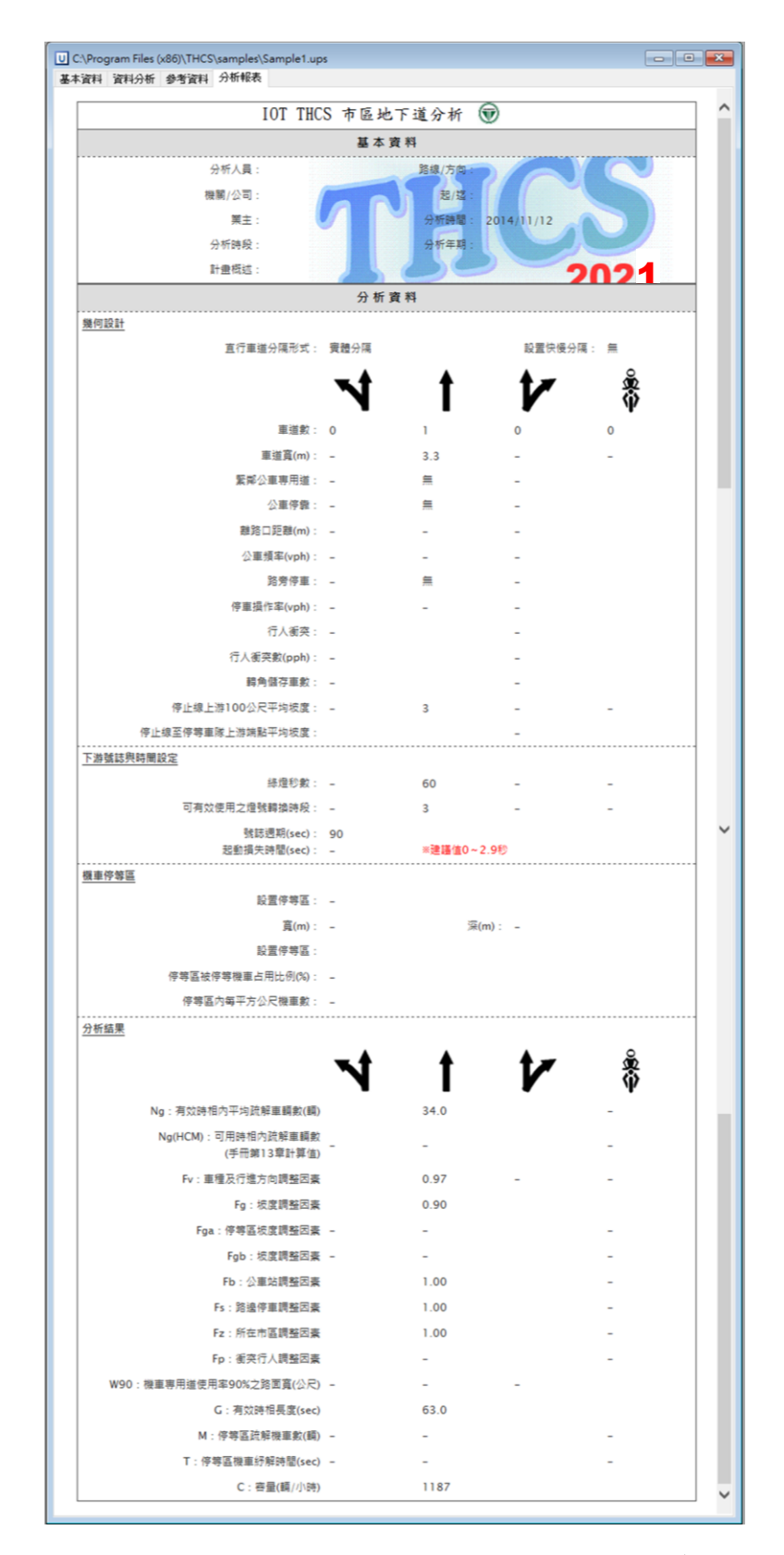

圖 8.4-3 市區地下道號誌化路口手冊例題 1 輸出圖

#### 二、例題2:無機車停等區之共用車道

(一) 手册例題說明

一地下道下游有一號誌化路口,停止線到上游 100 公尺之間 的平均坡度為+3%,其中一車道供左轉及直行車共用,車道旁無 公車站及路邊停車,路口也少有行人。共用車道的車種及行進方 向的比例如下:

直行機車:0.25

小車:0.50

大車:0.03

左轉機車:0.10

小車:0.10

大車:0.02

號誌週期為 90 秒,共用車道在每一週期中得到 60 秒之綠燈 及 5 秒的燈號轉換時段。有 3 秒的燈號轉換時間可有效的用來疏 解車輛,試估計此車道之容量。

(二) 軟體操作步驟

- 步驟1:建立新專案。自「THCS Main」中選擇「市區地下道號誌 化路口分析」子軟體,選擇「建立新專案」,確認開啟 新專案。
- 步驟 2:輸入道路幾何設定。無衝突左轉/直行共用車道數輸入 1, 車道寬不影響計算,暫輸入 3.3 公尺。車道無緊鄰公車專 用道,路旁無公車停靠、路旁停車、無行人衝突。停止 線上游 100 公尺平均坡度輸入 3%。
- 步驟3:輸入下游號誌與時間設定。綠燈時間輸入60秒,可有效 使用之燈號轉換時段輸入3秒,號誌週期輸入90秒。
- 步驟4:輸入車種與轉向比例設定。點選設定按鈕,軟體會跳出流 量輸入視窗。選擇百分比頁籤。直行機車、小車、大車 分別輸入 25、50、3,左轉機車、小車、大車分別輸入

10 \ 10 \ 2 \

(三)分析結果比較

完成上述操作步驟,輸入畫面如圖 8.4-4、圖 8.4-5 所示,輸 出報表如圖 8.4-6 所示。Ng 為 27.1, Fv 為 1.22, Fg 為 0.90, Fb、 Fs、Fz、Fp 為 1, G 為 63, C 為 1,188。

本軟體的分析結果與報告的分析結果見表 8.4-3,兩者除進位 數外,計算結果與軟體分析結果因小數位數關係造成些微差距。

表 8.4-2 市區地下道號誌化路口手冊例題 2 分析結果比較

| 分析項目            | 手册分析值 | 軟體分析值 |
|-----------------|-------|-------|
| Ng 有效時相內平均疏解車輛數 | 27.0  | 27.1  |
| Fv 車種調整因素       | 1.22  | 1.22  |
| Fg 坡度調整因素       | 0.90  | 0.90  |
| Fb 公車調整因素       | 1.00  | 1.00  |
| Fs 停車調整因素       | 1.00  | 1.00  |
| Fz 地區調整因素       | 1.00  | 1.00  |
| Fp 行人調整因素       | 1.00  | 1.00  |
| G 有效時相長度        | 63    | 63    |
| C 容量(輛/小時)      | 1,186 | 1,188 |

| ☑ 交通部運輸研究所 - 市區地下道號          | 鬼誌化路口分析 - [UNDERPASS1]      |          | 3 |
|------------------------------|-----------------------------|----------|---|
| U 福案(F) 編輯(E) 檢視(V           | /) 模式(M) 說明(H)              | - 8      | × |
| 🖹 📴 🔚 I 🔏 🕩 🌔 Ə I E          |                             |          |   |
| 基本資料 資料分析 参考資料 分             | }析報表                        |          | _ |
| 通路幾何反义連特性設定                  |                             | 分析結果     | î |
|                              | N I V 8                     |          |   |
| 車道數:                         |                             | Ng:      |   |
| 重道寬(m):                      | 3.30 A 3.00 A 3.00 A 1.50 A | Ng(HCM): |   |
|                              |                             |          |   |
| 機車停等區:                       | □有                          | FV ·     |   |
| 寬(m):                        | 3.00                        | Fg:      |   |
| 深(m):                        | 2.50                        | Fga :    |   |
| 佔用面積比例(%):                   | 60 📥                        | Fgb :    | Ξ |
| 每平方公尺機車數                     | 0.62                        | Fb:      |   |
| (輛/平方公尺)                     | :                           | Fs:      |   |
| NO MER (1, strate CD 1) to . |                             | F2:      |   |
| 変弾公里専用連・<br>八車広告・            |                             | Fp:      |   |
| 石単序業・<br>有無公車響:              |                             | W90:     |   |
| 離路口距離(m):                    |                             | G:       |   |
| 公車頻率(vph):                   |                             | м:       |   |
|                              |                             | T :      |   |
| 路旁停車:                        | □ 有 □ 月 □ 月                 |          |   |
| 停車操作率(vph):                  |                             |          |   |
|                              |                             |          |   |
| 行人衝突:                        | <b>□</b> 有 □ 月              | 執行計算     |   |
| 每號誌週期行人衝突數(人):               |                             |          |   |
| 轉角儲存車數(輛):                   |                             |          |   |
|                              |                             |          |   |
| 停止線上游100公尺平均坡度:              |                             |          |   |
| 停等區平均坡度:                     | 0.0 * %                     |          |   |
| 下游號誌與時間設定                    |                             |          |   |
|                              | <b>xt t tz ŝ</b>            |          | Ξ |
|                              |                             |          |   |
| 綠燈秒數(sec):                   |                             |          |   |
| 可有效使用之燈號轉換時段(sec):           | 3.0 × 3.5 × 3.5 × 3.5 ×     |          |   |
| 起動損失時間(sec):                 | ※建議値0~2.9秒 0.0 ←            |          |   |
|                              |                             |          |   |
| 號誌週期(sec):                   | 90.0                        |          |   |
| 車種與轉向比例設定                    |                             |          |   |
|                              | 設定設定設定設定                    |          |   |
|                              |                             |          | Ŧ |
| 適用最佳解析度:1024x768             |                             |          | : |

### 圖 8.4-4 市區地下道號誌化路口手冊例題 2 輸入圖

| 車種與轉向比例設定                  |             |      |
|----------------------------|-------------|------|
| ■ 朝數   百分比                 | 直行          | 右轉   |
| 機車     10        小車     10 | 25 <b>•</b> |      |
| 大車 2                       | 3           |      |
|                            |             | 単位・加 |
|                            | 確定          |      |
|                            |             |      |
|                            |             |      |

# 圖 8.4-5 市區地下道號誌化路口手冊例題 2 車種轉向比例輸入圖

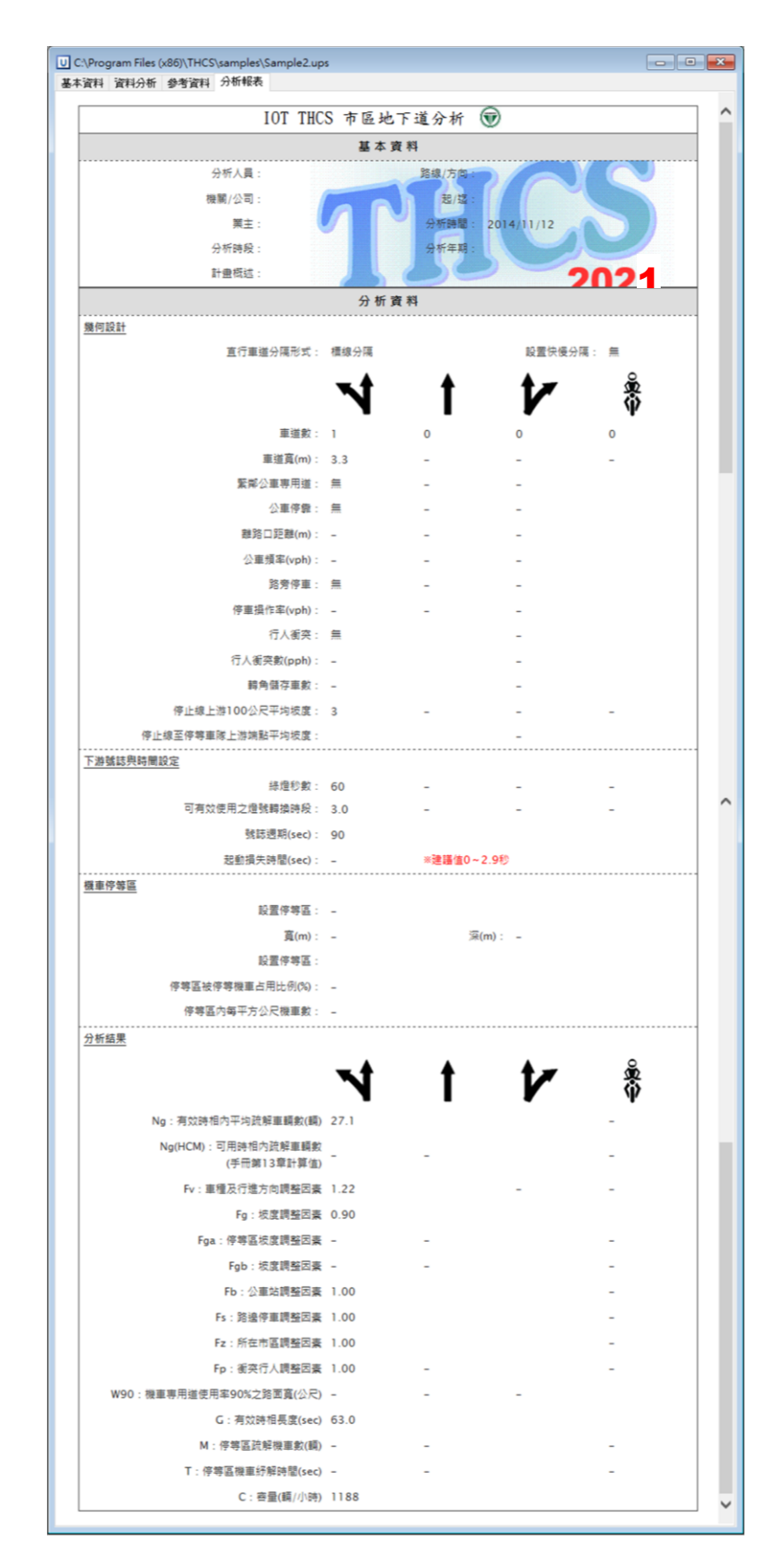

圖 8.4-6 市區地下道號誌化路口手冊例題 2 輸出圖

#### 三、例題3:有機車停等區之直行/右轉共用車道

(一) 手冊例題說明

一地下道下游有一寬 3.3 公尺之直行/右轉共用車道,車道上 有一長12公尺之機車停等區,在尖峰之紅燈時段中,76%之停等 區面積被停等機車占用。停等區之平均坡度為+2%,從停止線到 上游 100 公尺之間的平均坡度為+3%,共用車道旁沒有公車站也 不准路邊停車。很少有行人欲通過地下道下游之路口。號誌控制 的週期長度為150秒,共用車道在一週期所得的綠燈為80秒。燈 號轉換時段有5秒,但能有效運用之燈號轉換時段只有3.5秒。此 外,共用車道有下列車種及行進方向的組合:

- 直行小車比例 X2 = 0.31;
- 右轉小車比例 X3 = 0.08;
- 與小車及大車無併行之直行機車比例 X4 = 0.32;
- 與小車及大車無併行之右轉機車比例 X5 = 0.08;
- 直行大車比例 X6 = 0.05;
- 右轉大車比例 X7 = 0.00。

試估計上述共用車道之容量。

(二)軟體操作步驟

- 步驟1:建立新專案。自「THCS Main」中選擇「市區地下道號誌 化路口分析」子軟體,選擇「建立新專案」,確認開啟 新專案。
- 步驟 2:輸入道路幾何設定。直行/右轉共用車道數輸入 1,車道 寬輸入 3.3 公尺。車道上設有機車停等區,寬度 3.3 公尺, 深 12 公尺,停等區面積占用比例 76%。針對機車停等區 每平方公尺機車數量,軟體依據公路容量手冊式 10.8 預 設為 0.62,配合手冊內此例題計算步驟 1 的說明,調整 為 0.6 輛機車。車道無緊鄰公車專用道,路旁無公車停 靠、路旁停車。停止線上游 100 公尺平均坡度輸入 3%, 停等區坡度輸入 2%。

- 步驟3:輸入下游號誌與時間設定。綠燈時間輸入80秒,可有效 使用之燈號轉換時段輸入3.5秒,號誌週期輸入150秒。
- 步驟4:輸入車種與轉向比例設定。點選設定按鈕,軟體會跳出流 量輸入視窗。選擇百分比頁籤。車種比例則依題目直行 小車、大車分別輸入31、5,右轉小車、大車分別輸入8、 0;題目未提供機車轉向比例,不過不影響求解結果,在 滿足百分比總和等於100的情況下,可任意設定機車轉 向比例。無併行機車比例採用例題的數據,無併行直行 機車比例輸入32,無併行右轉機車比例輸入8;使用者 若無此調查數據,可輸入總車輛數、車種轉向比例,由 軟體提供建議值供參考。

(三)分析結果比較

完成上述操作步驟,輸入畫面如圖 8.4-7、圖 8.4-8 所示,輸 出報表如圖 8.4-9 所示。Ng 為 57.0,Ng(HCM)為 49.58,Fga、Fgb 分別為 0.90、0.85,Fb、Fs、Fp 為 1.0,G 為 71.6,M 為 18.1,T 為 11.9,C 為 1,553。

本軟體的分析結果與手冊的分析結果見表 8.4-3,軟體分析結 果與手冊計算結果的差異主要來自於 Ng、(Ng)HCM 的計算進位 方式不同,所以最後容量 c 的分析數值會有些微差距。

| 分析項目                                       | 手册分析值 | 軟體分析值 |
|--------------------------------------------|-------|-------|
| Ng 有效時相內平均疏解車輛數                            | 57.0  | 57.0  |
| Ng(HCM)<br>容量手冊 13.5.4 節估計有效時相內<br>平均疏解車輛數 | 49.6  | 49.58 |
| Fga 停等區坡度調整因素                              | 0.90  | 0.90  |
| Fgb 停止線上游 100 公尺坡度調整因素                     | 0.85  | 0.85  |
| Fb 公車調整因素                                  | 1.00  | 1.00  |
| Fs 停車調整因素                                  | 1.00  | 1.00  |
| Fp 行人調整因素                                  | 1.00  | 1.00  |
| G 有效時相長度                                   | 71.6  | 71.6  |
| M 停等區內機車數                                  | 18.1  | 18.1  |
| T 停等區內機車疏解所需時間                             | 11.9  | 11.9  |
| C 容量(輛/小時)                                 | 1,554 | 1,553 |

表 8.4-3 市區地下道號誌化路口手冊例題 3 分析結果比較

| Ū 交通部運輸研究所 - 公路隧道分析  | f - [C:\Program File | s (x86)\THCS\s | amples\Sa  | ample3.ups] |               | (                                                                                                    | - 0           | 8  |
|----------------------|----------------------|----------------|------------|-------------|---------------|----------------------------------------------------------------------------------------------------|---------------|----|
| U 檔案(F) 編輯(E) 檢視(V   | /) 模式(M) 說           | 明(H)           |            |             |               |                                                                                                    | -             | ₽× |
| 🗈 🛃 🔡 🚜 🛍 🗩 I 🖻      |                      |                |            |             |               |                                                                                                    |               |    |
| 基本資料 資料分析 參考資料 分     | 祈報表                  |                | _          |             |               |                                                                                                    |               |    |
| 想略我叫汉汉通特性說是          |                      |                |            | 分析結果        |               |                                                                                                    | <u>^</u>      | Â  |
|                      | N at                 | 1 *            |            |             | <b>N T</b>    | V                                                                                                    | <u>م</u><br>۵ |    |
| 車道數:                 |                      | 1 0            | <b>A</b>   | Ng:         |               | 1 The second second sec | •             |    |
| 車道寬(m):              | 3.00 🔿 3.00 🌩        | 3.30 🚑 1.50    |            | Ng(HCM) :   |               |                                                                                                    |               |    |
|                      |                      |                |            | Fv :        |               |                                                                                                    |               |    |
| <b>禮車停等區:</b>        |                      | ☑ 有            |            | Fg:         |               |                                                                                                    |               |    |
| 寬(m):                |                      | 3.30 🌪         |            | Fga :       |               |                                                                                                    |               |    |
| 深(m):                |                      | 12.00 🌪        |            | Feh:        |               |                                                                                                    |               |    |
| 佔用面積比例(%):           |                      | 76 🌲           |            | -s-<br>Fh:  |               |                                                                                                    |               | E  |
| 毎平方公尺機車數<br>(朝/平方公尺) |                      | 0.60 🌲         |            | Fe :        |               |                                                                                                    |               |    |
|                      |                      |                |            | Fe :        |               |                                                                                                    |               |    |
| <b>緊鄰公車専用道:</b>      | □有□有                 | ─ 有            |            | F2 ·        |               |                                                                                                    |               |    |
| 公車停靠:                | □有 □有                | 同有             |            | гр.<br>жоо. |               |                                                                                                    |               |    |
| 有無公車彎:               | 月月月                  | 一有             |            |             |               |                                                                                                    |               |    |
| ●用哈山起●用(m)・<br>八声    |                      | 10             |            |             |               |                                                                                                    |               |    |
| · (/加) ·             |                      | 10             |            | M •         |               |                                                                                                    |               |    |
| 路旁停車:                | □有□万                 | 回有             |            | 1:          |               |                                                                                                    |               |    |
| 停車操作率(vph):          |                      | 0              |            | ι.          |               |                                                                                                    |               |    |
|                      |                      |                |            |             | +1 47 - 21 84 |                                                                                                    |               |    |
| 行人衝突:                | 一有                   | 一有             |            |             | 執17訂具         |                                                                                                    |               |    |
| 每號誌週期行人衝突數(人):       |                      |                |            |             |               |                                                                                                    |               |    |
| 轉角儲存車數(輛):           |                      |                |            |             |               |                                                                                                    |               |    |
| 停止線上游100公尺亚均协度:      |                      | 30 . 00        | e e        |             |               |                                                                                                    |               |    |
| 信筆區亚梅拉度:             |                      | 20             | ~ <i>n</i> |             |               |                                                                                                    |               |    |
| 13.4.匾十9.001至。       |                      | 2.0            | 10         |             |               |                                                                                                    |               |    |
| 下游號誌與時間設定            |                      |                |            |             |               |                                                                                                    |               |    |
|                      | <b>xt t</b>          | tz ♣           |            |             |               |                                                                                                    |               | =  |
|                      | N I                  | V Ý            |            |             |               |                                                                                                    |               |    |
| 緑煊秒數(sec):           |                      | 80.0 🚔 🛛 0.0 - | ×          |             |               |                                                                                                    |               |    |
| 可有效使用之燈號轉換時段(sec):   | 3.5                  | 3.5            | ×          |             |               |                                                                                                    |               |    |
| 起動損失時間(sec):         | ※建議值0~2.9秒           | 0.0            | A V        |             |               |                                                                                                    |               |    |
| 號誌週期(sec):           | 150.0 🌲              |                |            |             |               |                                                                                                    |               |    |
| 車種與轉向比例設定            |                      |                |            |             |               |                                                                                                    |               |    |
|                      | 設定設定                 | 設定設定           | :          |             |               |                                                                                                    |               |    |
|                      |                      |                |            |             |               |                                                                                                    |               | +  |
| 適用最佳解析度:1024x768     |                      |                |            |             |               |                                                                                                    |               | :  |

圖 8.4-7 市區地下道號誌化路口手冊例題 3 輸入圖

| 車輛數                    | 百分比                                                 | 車輛總數:                         | 0 🚽 veh 🕕                |  |  |  |
|------------------------|-----------------------------------------------------|-------------------------------|--------------------------|--|--|--|
| 一方動                    | ±                                                   |                               |                          |  |  |  |
| 機車        小車        大車 |                                                     | 直行<br>35<br>31<br>5<br>€      |                          |  |  |  |
| ※與小車、                  | 單位: %<br>※與小車、大車無併行之直行機車比例: 32 ← %<br>③ ※建議值: - % 用 |                               |                          |  |  |  |
| ※與小車、                  | 大車無併行之                                              | 2右轉機車比例: [<br>① ※建議値: [<br>確定 | 8 <b>●</b> %<br>道<br>- % |  |  |  |

圖 8.4-8 市區地下道號誌化路口手冊例題 3 車種轉向比例輸入圖

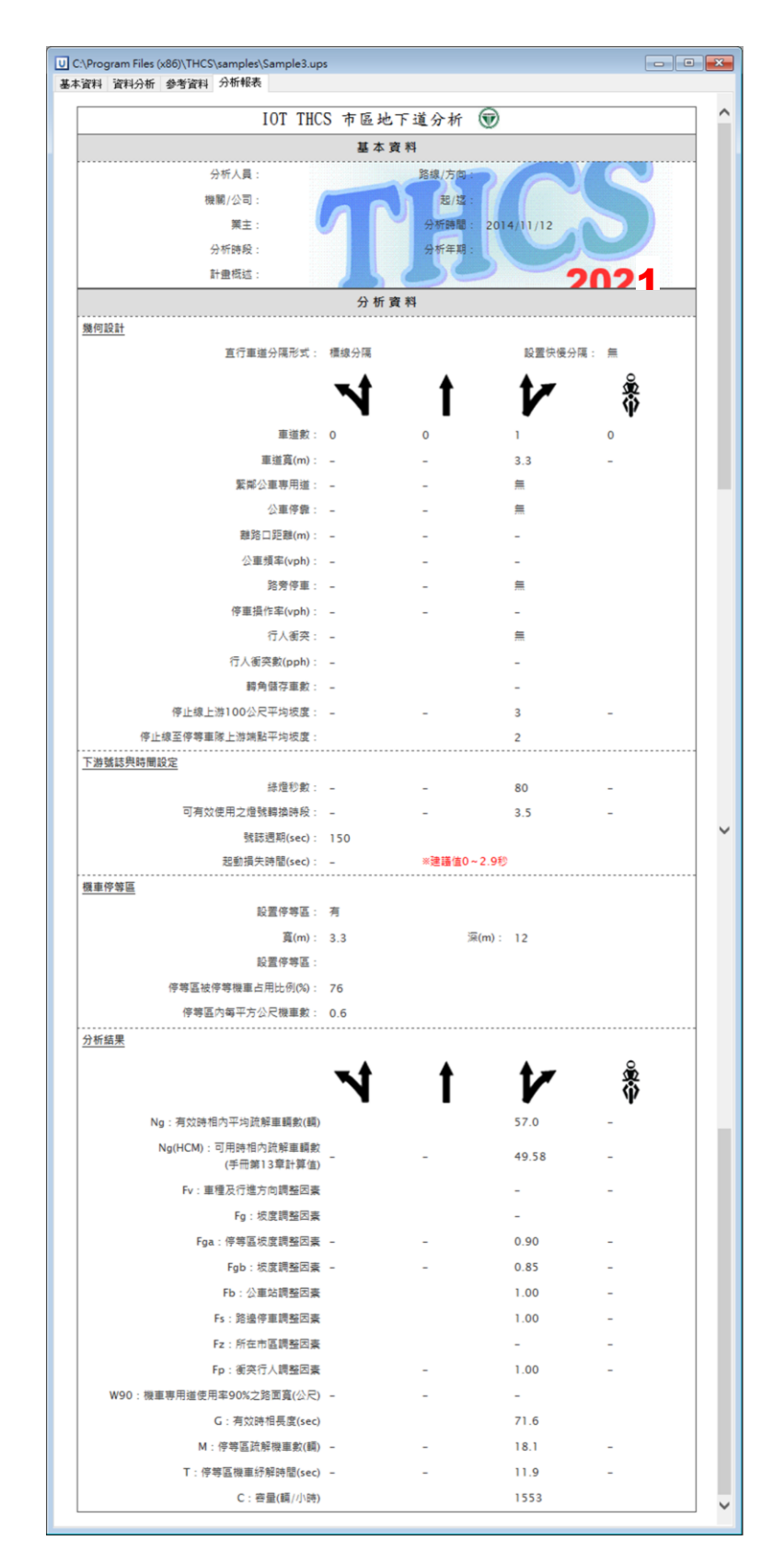

圖 8.4-9 市區地下道號誌化路口手冊例題 3 輸出圖

#### 四、例題4:機車專用道

(一) 輸入條件

一地下道下游有一寬3公尺之機車專用道。專用道左、右側 皆用標線與其他車道及路肩分隔。停止線到上游100公尺之間的 平均坡度為+3%。下游號誌之週期為120秒。專用道之綠燈時段 及燈號轉換時段各為70秒及5秒。3.5秒之燈號轉換時間可有效 運用。疏解率有達到高峰之後明顯下降成一穩定狀態的現象(啟 動損失時間接近0秒)。試估計此車道之容量。

- (二)操作步驟
  - 步驟1:建立新專案。自「THCS Main」中選擇「市區地下道號誌 化路口分析」子軟體,選擇「建立新專案」,確認開啟 新專案。
  - 步驟 2:輸入道路幾何設定。由於例題未說明是否有中央實體分 隔、快慢分隔,且不影響「機車專用道」的容量計算, 故可任意選擇有無中央實體分隔、快慢分隔。機車專用 道車道數輸入1,車道寬輸入 3.0 公尺。停止線上游 100 公尺平均坡度輸入 3%。
  - 步驟3:輸入下游號誌與時間設定。綠燈時間輸入70秒,可有效 使用之燈號轉換時段輸入3.5秒,啟動損失時間輸入0 秒,號誌週期輸入120秒。
  - 步驟4:輸入車種與轉向比例設定。點選設定按鈕,軟體會跳出流 量輸入視窗。選擇百分比頁籤。機車左轉、直行、右轉 比例分別輸入2、95、3。

(三)分析結果

完成上述操作步驟,輸入畫面如圖 8.4-10、圖 8.4-11 所示, 輸出報表如圖 8.4-12 所示。Fg 為 0.85, W90 為 3.55, G 為 73.5, C 為 6.029。

本軟體的分析結果與報告的分析結果見表 8.4-4,容量計算結 果為 6,051,軟體分析結果為 6,029,兩者間的差異主要是來自於 計算步驟與進位方式不同。

| 分析項目            | 手册分析值            | 軟體分析值 |
|-----------------|------------------|-------|
| Fg 坡度調整因素       | -<br>手冊無另外計算中間結果 | 0.85  |
| W90 使用率占90%之路面寬 | 3.55             | 3.55  |
| G 有效時相長度        | -<br>手冊無另外計算中間結果 | 73.5  |
| C 容量(輛/小時)      | 6,051            | 6,029 |

表 8.4-4 市區地下道號誌化路口手册例題 4 分析結果比較

| ☑ 交通部運輸研究所 - 公路隧道分标                             | f - [C:\Program File | es (x86)\THCS\samples\S | Sample4.ups] |      | - • ×    |
|-------------------------------------------------|----------------------|-------------------------|--------------|------|----------|
| U 檔案(F) 編輯(E) 檢視(N                              | /) 模式(M) 說           | 明(H)                    |              |      | _ & ×    |
| i 🗈 🛃 🔡 i 🚜 🕩 🛍 🤉 i E                           |                      |                         |              |      |          |
| 基本資料 資料分析 參考資料 分                                | 祈報表                  |                         |              |      |          |
| 但哈我问众义想待任款走                                     |                      | ۰ °                     | 分析結果         |      | •        |
|                                                 |                      | V 🖏                     |              | NIK  | <b>R</b> |
| 車道數:                                            |                      |                         | Ng:          |      |          |
| 車道寬(m):                                         | 3.00 A 3.00 A        | 3.00 🐳 3.00 荣           | Ng(HCM) :    |      | Ī .      |
|                                                 |                      |                         | Fv :         |      |          |
| 復単授等置:                                          |                      | _ 月                     | Fg:          |      |          |
| 深(m);                                           |                      | 2.50                    | Fga :        |      |          |
| 佔用面積比例(%):                                      |                      | 60 🗠                    | Fgb :        |      |          |
| 每平方公尺機車數                                        |                      | 0.62                    | Fb :         |      |          |
| (輛/平方公尺)                                        | :                    | ×                       | Fs :         |      |          |
| <b>昭</b> 郷八声東田道:                                |                      |                         | Fz :         |      | Ī .      |
| メデム 単 手 市 起・<br>公 車 停 集 :                       | □月□月                 | □ 月<br>□ 月              | Fp :         |      |          |
| 有無公車彎:                                          | □有□有                 |                         | W90:         |      |          |
| 離路□距離(m):                                       |                      |                         | G :          |      |          |
| 公車頻率(∨ph):                                      |                      | 10                      | м:           |      |          |
|                                                 |                      |                         | т:           |      |          |
| 路旁停車:<br>(G) 南操作家(unh):                         | 月月月                  | 月                       | c:           |      |          |
| 17±1#16+(494) -                                 |                      |                         |              |      |          |
| 行人衝突:                                           | 有                    | □有                      |              | 執行計算 |          |
| 每號誌週期行人衝突數(人):                                  |                      |                         |              |      |          |
| 轉角儲存車數(輛):                                      |                      |                         |              |      |          |
| 停止線上游100公尺平均坡度:                                 | 0.0 🖨 0.0 🍝          | 0.0 🚔 3.0 🍝 %           |              |      |          |
| 停等區平均坡度:                                        |                      | 0.0                     |              |      |          |
| 機車専用道分隔型式                                       |                      |                         |              |      |          |
| 左側:                                             | 標線分隔 🔻               | 右側: 標線分隔 🔻              |              |      |          |
| 下游號誌與時間設定                                       |                      |                         |              |      |          |
|                                                 | <b>xt t</b>          | t <b>≠</b> \$           |              |      | E        |
|                                                 | I F                  | V Ý                     |              |      |          |
| 緑煊秒數(sec):                                      |                      | 0.0 🖨 70.0 🖨            |              |      |          |
| □ 月双使用之燈號轉換時段(880):<br>±0 51-49 ± -51-89 (380); | 3.5 ÷ 3.5 ÷          | 3.5                     |              |      |          |
| 起動損失時間(sec):                                    | ※連議1直U~2.9秒          | 0.0                     |              |      |          |
| 號誌週期(sec):                                      | 120.0                |                         |              |      |          |
| 車種與轉向比例設定                                       | No No                |                         |              |      |          |
|                                                 | IZAL IZAL            | BRAL BRAL               |              |      | -        |
| 適用最佳解析度:1024x768                                |                      |                         |              |      | .:       |

### 圖 8.4-10 市區地下道號誌化路口手冊例題 4 輸入圖

| 車種與轉向          | 向比例設定 |    | _                                | ß |
|----------------|-------|----|----------------------------------|---|
| 車輛             | 數 百分比 |    |                                  |   |
| 機車<br>小車<br>大車 |       |    | 右轉<br>3.↓<br>0.↓<br>0.↓<br>単位: % |   |
|                |       | 確定 |                                  |   |
|                |       |    |                                  |   |

# 圖 8.4-11 市區地下道號誌化路口手冊例題 4 車種轉向比例輸入圖

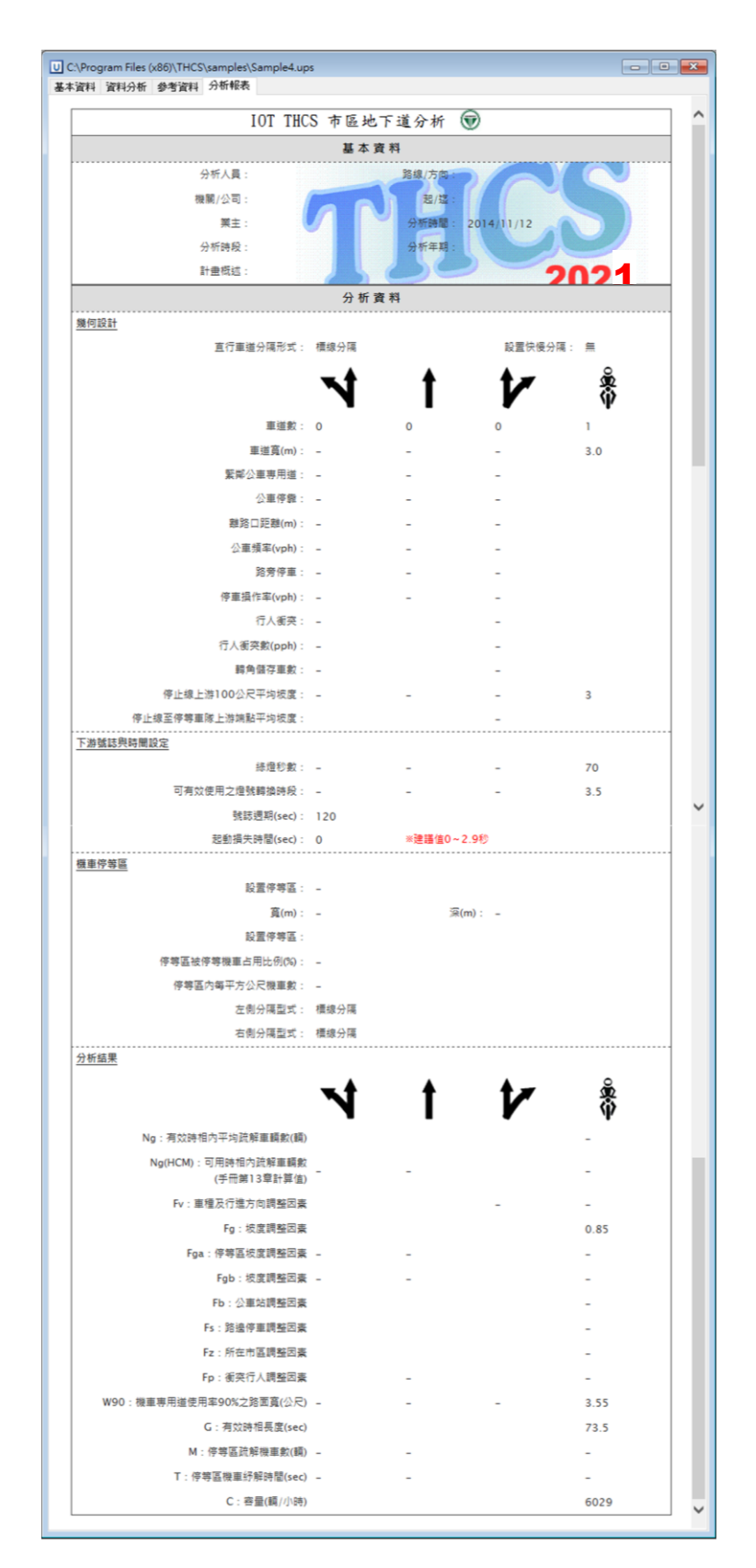

圖 8.4-12 市區地下道號誌化路口手冊例題 4 輸出圖